The Palm-Size PDA

# daVinci DV1/DV2/DV4

## Anleitungs-Handbuch

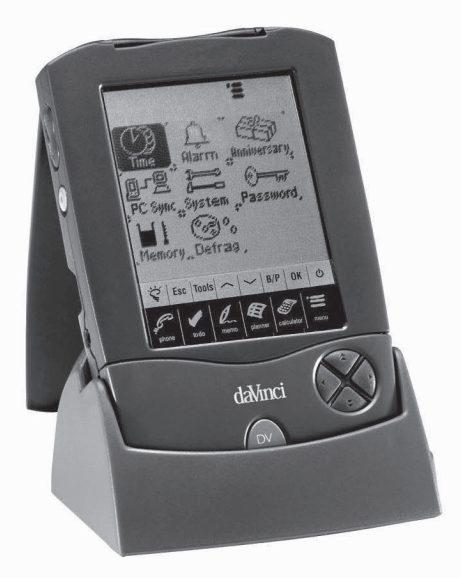

## INHALT

| KAPITEL 1 – EINFÜHRUNG                                         | 3  |
|----------------------------------------------------------------|----|
| HINWEIS                                                        | 3  |
| SICHERHEITSHINWEISE                                            | 4  |
| KAPITEL 2 – ARBEITEN MIT DAVINCI                               | 5  |
| EINSETZEN DER BATTERIEN                                        | 5  |
| INITIALISIEREN EINES RESET                                     | 6  |
|                                                                | 6  |
| TÄGLICHER ALARM                                                | /  |
| PASSWORT                                                       | 10 |
| KAPITEL 3 – VERTRAUTWERDEN MIT IHREM DAVINCI                   | 11 |
| KOMPONENTEN UND FUNKTIONEN                                     | 11 |
| SYMBOLE FÜR ANWENDUNGEN IM TIPPMENÜ                            | 12 |
| STEUERBUTTONS                                                  | 13 |
|                                                                | 14 |
| ÖFENEN VON ANWENDLINGEN                                        | 15 |
| DER DAVINCI-SOCKEL                                             | 16 |
| KAPITEL 4 – TOOLS MENU (WERKZEUG-MENÜ)                         | 17 |
| BENUTZEN DER FUNKTION "NEUE DATENSÄTZE                         |    |
| HINZUFÜGEN"                                                    | 17 |
| BENUTZEN DER FUNKTION "DATENSATZ EDITIEREN"                    | 18 |
| BENUTZEN DER FUNKTION "DATENSATZ SUCHEN"                       | 19 |
| BENUTZEN DER FUNKTION DATENSATZ LOSCHEN                        | 19 |
| KAPITEL 5 – EINGABE UBER DIE DISPLAY-TASTATUR                  | 20 |
| BENUTZEN DER VIRTUELLEN DISPLAY-TASTATUR                       | 20 |
|                                                                | 20 |
| KAPITEL 6 – PHONE (TELEFONBUCH)                                | 21 |
|                                                                | 21 |
| ANLEGEN, EDITTEREN UND LUSCHEN VON<br>TELEFONBLICH-DATENSÄTZEN | 22 |
| AUFFINDEN VON TELEFONBUCH-DATENSÄTZEN                          | 23 |
| WIEDERGEBEN VON TELEFON-DATENSÄTZEN                            | 24 |

| KAPITEL 7 – PLANNER (PLANER)                  | . 25         |
|-----------------------------------------------|--------------|
| KALENDERFUNKTION                              | . 25         |
| TERMINE-FUNKTION                              | . 27         |
| ERSTELLEN, EDITIEREN UND LÖSCHEN VON TERMIN-  |              |
| DATENSATZEN                                   | . 27         |
| DIE JAHRESTAG-FUNKTION                        | . 29         |
| KAPITEL 8 – TO DO (ARBEITSPLAN)               | . 30         |
| DER LISTENMODUS VON ARBEITSPLAN               | . 30         |
| ERSTELLEN, EDITIEREN UND LÖSCHEN VON          |              |
| DATENSÄTZEN UNTER ARBEITSPLAN                 | . 31         |
| AUFFINDEN VON DATENSATZEN IN ARBEITSPLAN      | . 32         |
| WIEDERGEBEN VON DATENSATZEN IN ARBEITSPLAN    | . 32         |
| KAPITEL 9 – MEMO (NOTIZEN)                    | . 33         |
| KAPITEL 10 – CALCULATOR (RECHNER)             | . 34         |
| KAPITEL 11 – UMRECHNUNGEN                     | . 35         |
| UMRECHNEN VON MASSEINHEITEN                   | . 35         |
| UMRECHNEN VON WÄHRUNGEN                       | . 36         |
| EURO UMRECHNUNG                               | . 37         |
| KAPITEL 12 – MENU (MENÜ)                      | . 38         |
| UHRZEIT UND ALARM                             | . 38         |
| JAHRESTAGE                                    | . 38         |
| PC SYNCHRONISIERUNG                           | . 38         |
| SYSTEM (SYSTEMAUSWAHL)                        | . 42         |
|                                               | . 42         |
|                                               | . 42<br>12   |
|                                               | . 72         |
|                                               | . 43         |
| A. ANLEHUNGEN FUR DIE ZUSAMMENFALTBAREN       | 40           |
|                                               | . 43         |
| C. FEHLERBEHEBEN BEI DAVINCI SYNCHRONISIERUNG | . 44<br>. 45 |

## KAPITEL 1 – EINFÜHRUNG

Vielen Dank dafür, dass Sie sich für den daVinci PDA entschieden haben. Lesen Sie dieses Handbuch sorgfältig, um sich mit den unterschiedlichen Funktionen dieses PDAs vertraut zu machen, damit Sie lange damit Freude haben.

#### HINWEIS

Sollten an Ihrem Gerät irgendwelche Schäden auftreten, die auf die Interpretation des Inhalts von diesem Benutzerhandbuch zurückzuführen sind, können wir leider dafür keine Verantwortung übernehmen.

Wir empfehlen Ihnen, dass Sie Ausdrucke aller Ihrer wichtigen Daten getrennt aufheben. In der Ausnahme, z.B. bei elektrostatischer Entladung, können Datenverluste oder Veränderungen auftreten oder das Gerät funktioniert nicht mehr bis zu einem Reset. Deshalb übernehmen wir keine Verantwortung für verlorene oder sonstwie unbrauchbar gewordener Daten, gleichgültig, ob dies aus falscher Benutzung, Wechsel der Batterie, Reparatur, Benutzen nach Ende der angegebenen Batterienutzungsdauer oder ähnlichen Ursachen verursacht wurde.

Ebenfalls übernehmen wir keine direkte oder indirekte Verantwortung für finanzielle Verluste oder Schadensersatzforderungen Dritter aufgrund der Benutzung dieses Produkts oder seiner Funktionen, wie z.B. gestohlene Kreditkartennummern, Verlust oder Änderung von Daten etc. Dieses Produkt ist von der Stabilität nicht so entwickelt, dass es gebogen werden oder einen hohen Druck aushalten kann. Tragen Sie es nicht in Hosentaschen. Wenn es in einer Hand- oder Aktentasche transportieren, stellen Sie bitte sicher, dass es darin nicht umherfliegen kann, gut gepolstert und ausreichend geschützt ist.

Um eine lange Lebensdauer erreichen zu können, wird der daVinci mit einem Deckel geliefert, so dass das Display gegen Verkratzen und sonstige Schäden beim Herumtragen geschützt ist. Verwenden Sie keine starken Chemikalien oder Wasser zum Reinigen des Displays. Lagern Sie das Gerät nicht an Orten mit extremen Temperaturschwankungen.

Die Informationen in diesem Handbuch können ohne Vorankündigungen geändert werden.

#### SICHERHEITSHINWEISE

- Achten Sie darauf, dass Sie den Sensorbildschirm nicht verkratzen. Benutzen Sie nur den mitgelieferten Griffel oder andere Stifte mit einem Plastikende, die für Sensorbildschirme vorgesehen sind. Verwenden Sie nie einen wirklichen Bleistift oder Kugelschreiber, Ihre Fingernägel oder andere spitze Gegenstände auf der Bildschirmoberfläche.
- Der daVinci muss vor Regen und Feuchtigkeit geschützt werden.
- Lassen Sie Ihren daVinci nie herunterfallen und setzen Sie ihn keinen starken Stößen aus.
- Schützen Sie Ihren daVinci vor extreme Temperaturen.
- Der Sensorbildschirm kann mit einem weichen, mit Fensterputzmittel angefeuchteten Tuch gereinigt werden. Kommerzielle Reinigungsmittel werden extra angeboten.

## KAPITEL 2 – ARBEITEN MIT DAVINCI

#### EINSETZEN DER BATTERIEN

Bevor Sie den daVinci benutzen können, müssen Sie die beiden mitgelieferten AAA Batterien einsetzen.

Der Batteriedeckel auf der Rückseite des Geräts ist verriegelt.

- 1. Den Batteriedeckel durch Drücken des Scharniers und Aufziehen des Deckels entfernen.
- 2. Die beiden neuen Batterien entsprechend den Zeichen im Batteriefach einsetzen.
- 3. Den Batteriedeckel wieder vorsichtig an seinen Platz bringen und sachte in seine Position drücken, bis er verriegelt ist.

### BEIM ABNEHMEN ODER WIEDEREINSETZEN DES BATTERIE-DECKELS KEINE UNNÖTIGE KRAFT AUFWENDEN. DER DECKEL SOLLTE LEICHT IN SEINE AUSSPARUNG AUF DER RÜCKSEITE DES GERÄTS PASSEN.

**HINWEIS:** Die Batteriespannung wird dauernd überwacht. Wenn sie zu weit abgesunken ist, erscheint eine entsprechende Warnung. Wenn diese Meldung angezeigt wird, die Batterien ersetzen. Sie können die Batterien ohne Verlust von Informationen austauschen. Versuchen Sie nicht, den daVinci bei niedrigem Batteriestand zu benutzen oder zu synchronisieren. Dann können Daten verfälscht werden oder verloren gehen.

Die Daten, die zum Computer synchronisiert wurden, können durch Neusynchronisierung auf dem daVinci wiederhergestellt werden. Einzelheiten zum Gebrauch der Software finden sich in den Hilfe- und Anleitungsdateien, die mit der Synchronisierungssoftware geliefert werden.

## VOR DEM ERSTEN BENUTZEN MÜSSEN SIE EIN RESET DURCHFÜHREN WIE HIER BESCHRIEBEN.

## INITIALISIEREN EINES RESET

- Stecken sie die Spitze einer Büroklammer in das kleine runde Loch hinten auf dem Gerät. Es erscheint die daVinci Seite zur Wahl der Sprache.
- 2. Tippen Sie auf die gewünschte Sprache.
- 3. Auf **Ja** tippen, um alle Daten zu löschen (nur beim ersten Benutzen des daVinci erforderlich).

## HINWEIS: RESET LÖSCHT ALLE DATEN UND EINSTELLUNGEN AUS DEM SPEICHER.

Nach Abschluss der Initialisierung schaltet das Display zur Seite mit der Uhr.

Durch Drehen des Kontrastknopfs links am Gerät den Displaykontrast einstellen.

## HEIMATORTS- UND WELTZEIT

Auf dieser Seite werden Heimatort, Heimatortszeit und Weltstadt gewählt und eingestellt. Sie können diese Seite jederzeit durch Tippen auf **Menu** und dann **Time (Uhrzeit)** anzeigen lassen.

|           | '                 | I C    |
|-----------|-------------------|--------|
| Ja        | n-02-2000         | Son    |
| ſ۳.       | 11:59             | АМ     |
|           | Munich<br>Germany |        |
|           |                   |        |
| set       | Sommerzeit        | Privat |
| set<br>CE | Sommerzeit        | Privat |

**HINWEIS:** Wenn links von der Zeit ein Haussymbol angezeigt wird, ist das Gerät im Heimatortszeitmodus.

## EINSTELLEN VON DATUM UND UHRZEIT

Zum Einstellen der richtigen Zeit im Heimatortszeitmodus tippen Sie auf **Set** links unten auf dem Display. Tippen Sie auf die Felder für Datum, Uhrzeit, Stadt und DST (Sommerzeit), um das betreffende Feld zu editieren.

## Editieren des Datums

- 1. Im Einstellmodus für die Heimatortszeit tippen Sie auf das Datum zur Darstellung der Datumswahl.
- 2. Ändern Sie das Jahr, indem Sie auf den Pfeil nach rechts oder nach links neben dem Jahr tippen.
- 3. Wählen Sie den gewünschten Monat und den Tag aus den angezeigten Listen.
- Prüfen Šie, ob das im oberen Teil des Displays angezeigte Datum so ist wie gewünscht.
- 5. Tippen Sie zur Bestätigung auf ok.

## Editieren der Uhrzeit

- 1. Im Einstellmodus für die Heimatortszeit tippen Sie das Uhrzeitfeld zur Darstellung der Uhrzeitwahl.
- Wählen Sie die Stunde und die Minute aus den Listen. Im 12-Stundenmodus tippen Sie auch auf AM oder PM. Im Minutenfeld können Sie die angezeigten Minute durch Tippen auf den Pfeil nach unten oder nach oben jeweils um eine Minute erhöhen bzw. erniedrigen.
- 3. Prüfen Šie, ob die im oberen Teil des Displays angezeigte Uhrzeit so ist wie gewünscht.
- 4. Tippen Sie zur Bestätigung auf ok.

## Wählen des Heimatorts

Zur Wahl eines Landes und einer Stadt im Heimatortszeitmodus:

- 1. Wählen Sie **Set** und dann den Ortsnamen, **Munich Germany,** um in die Wählliste für Länder und Städte zu kommen.
- Durch Tippen auf eine Registerkarte im unteren Teil des Displays können Sie eine Stadt und ein Land schneller finden. Benutzen Sie die Buttons Auf/Ab oder drücken Sie auf QuickKeys<sup>™</sup>, um die Liste der Länder und Städte zu durchlaufen. Wählen Sie das Feld Stadt unten rechts auf dem Display, um die Weltstädte alphabetisch zu ordnen. Wählen Sie Land, um die Länder alphabetisch zu ordnen.
- 3. Tippen Sie auf die in der Liste hervorgehobene Stadt, damit diese zur Stadt mit der Heimatortszeit wird, oder geben Sie einen nicht in der Liste aufgeführten Ort ein.

Zum Definieren eines nicht in der Liste aufgeführten Orts wie folgt vorgehen:

- Set und dann den aufgeführten Ort z.B. Ort: Munich Land: Germany wählen, um die Wählliste für Länder und Orte zu kommen. Wählen Sie einen aufgeführten Ort, der in derselben Zeitzone liegt wie der gewünschte Heimatort.
- Set und dann Tools (Werkzeug) wählen, um die Felder für Ort und Land zu editieren. Geben Sie den neuen Orts- oder Landesnamen ein, der den aktuellen Orts- bzw. Landesnamen ersetzen sollen, z.B. Ort: Cologne, Staat: Germany
- Auf Enter (Eingeben) oder ok tippen, um die Eingabe zu speichern. Auf dem Display erscheint wieder die Seite zum Einstellen der Uhrzeit. Es werden das neue Land und der neue Ort angezeigt.

## Einstellen der Sommerzeit

Auf der Seite zum Einstellen der Heimatortszeit auf Sommerzeit tippen, um Sommerzeit an- oder abzuschalten. Bei Einschalten wird die Uhr um eine Stunde vorgestellt.

## Einstellen der Weltstadt

- 1. Auf Time tippen.
- 2. Rechts unten auf dem Display auf **Privat** tippen. Links von der Uhrzeit wird nun ein Globus dargestellt, um den **Weltzeitmodus** anzuzeigen.
- 3. Zur Wahl der Weltstadt genauso vorgehen wie bei der Wahl des Heimatorts.

## Anzeigen von Heimatortszeit und Weltzeit

Heimatortszeit und Weltzeit können aus allen Funktionen durch Tippen auf die Buttons **Menu** und dann **Time** angezeigt werden. Durch Tippen auf **Privat/Welt** unten rechts auf dem Display können Sie zwischen den beiden Modi hin- und herschalten.

## TÄGLICHER ALARM

Zum Einstellen des täglichen Alarms:

- 1. Zum Zugang zur Seite für den täglichen Alarm auf Menu, Alarm tippen.
- 2. Auf Set tippen, um einen neuen Alarm einzustellen.
- 3. Die Alarmzeit genauso wählen wie unter Editieren der Uhrzeit beschrieben.
- 4. Auf An/Aus (Ein/Aus) tippen, um den Alarm zu aktivieren/ deaktivieren.
- 5. Zum Speichern der Einstellung auf ok tippen.

Wenn die Heimatortszeit die Uhrzeit für den täglichen Alarm erreicht, ertönt der Alarm für 1 Minute und die zugehörige Seite mit der Alarmmeldung erscheint. Durch Tippen irgendwo auf dem Display schalten Sie den Alarmton ab.

## Der Alarm ist aktiviert, gleichgültig ob der daVinci an oder aus ist.

## PASSWORT

Sie können ein Passwort für Ihren daVinci einrichten. Das ganze Gerät ist dann für normale Benutzung und Anzeigen gesperrt, wenn nicht das richtige Passwort eingegeben wird. Bewahren Sie eine Notiz mit Ihrem Passwort getrennt auf!

WENN SIE IHR PASSWORT VERGESSEN HABEN, GIBT ES KEINE MÖGLICHKEIT, AUCH KEINEN BY-PASS, UM AUF DIE GESCHÜTZTEN DATEN ZUGREIFEN ZU KÖNNEN. SIE MÜSSEN EINEN RESET DURCHFÜHREN, BEI DEM DER GANZE SPEICHER GELÖSCHT WIRD.

## Einrichten eines Passworts

- 1. Auf Menu, Password (Geheimnummer) tippen.
- 2. Der daVinci fordert zur Eingabe eines neuen Passworts auf.
- 3. Das Passwort mit Hilfe der virtuellen Tastatur eingeben. Bei der Eingabe werden die Zeichen mit \*\* angezeigt.
- 4. Auf Enter oder ok tippen.
- 5. Der daVinci fordert Sie auf, das neue Passwort durch seine erneute Eingabe zu bestätigen.
- 6. Nach der zweiten Eingabe des neuen Passworts auf **ok** tippen. Das Passwort ist damit eingerichtet.

## Das Passwort muss bei jedem Einschalten des daVinci eingegeben werden.

Auf das Kästchen mit dem Wort **aus** in **System (Systemauswahl)** tippen, um den Passwortschutz zu deaktivieren. Auf das Kästchen mit dem Wort **an** in **System (Systemauswahl)** tippen, um den Passwortschutz wieder zu aktivieren.

## Ändern des Passworts

- 1. Auf Menu, Password tippen
- 2. Der daVinci fordert zur Eingabe des gültigen Passworts auf.
- 3. Das Passwort mit Hilfe der virtuellen Tastatur eingeben.
- 4. Auf Enter oder ok tippen.
- 5. Der daVinci fordert zur Eingabe eines neuen Passworts auf.

## **KAPITEL 3 – VERTRAUTWERDEN MIT IHREM DAVINCI**

## KOMPONENTEN UND FUNKTIONEN

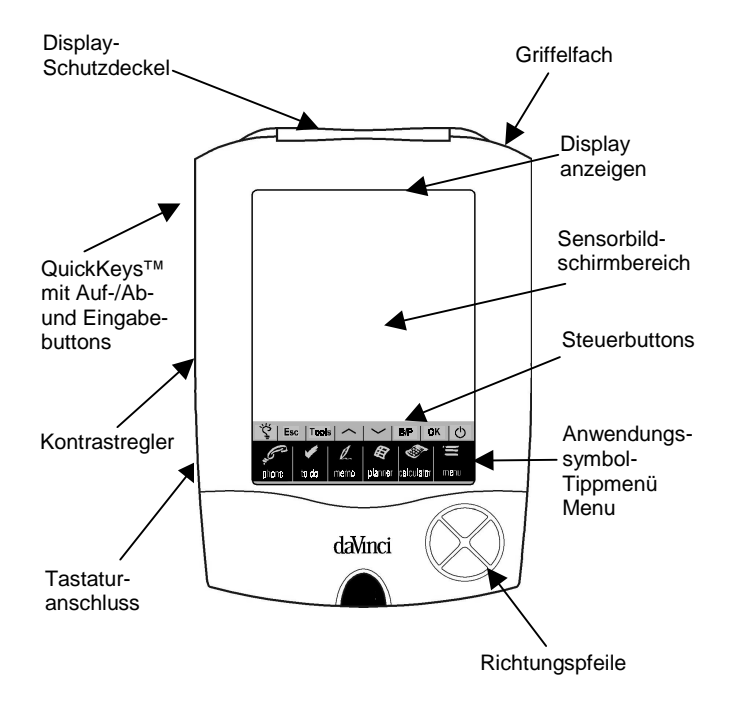

## SYMBOLE FÜR ANWENDUNGEN IM TIPPMENÜ

Der daVinci verfügt über eine Anzahl integrierter Anwendungen, die durch Antippen der betreffenden Symbole im Tippmenü gewählt werden können.

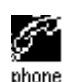

Phone (Telefonbuch) ist eine Datenbank mit Adressen einschl. Name, Postadresse, Telefonnummern usw. Die Informationen für jede Person werden als ein Datensatz gespeichert. Diese Telefonbuch-Datensätze können zu leichteren Zugriff unter den Kategorien Geschäft oder Persönlich abgelegt werden.

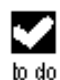

To do (Arbeitsplan) wird benutzt, um eine Liste mit Arbeitsplandaten zu speichern. Diese kann die Beschreibung, die Priorität und den Endtermin aufnehmen.

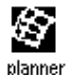

Planner (Planer) ermöglicht Ihnen, Ihre Termine zu planen und zu speichern. Diese Funktion erlaubt flexibles Planen mit Monatskalendern und Tagesübersichten.

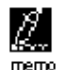

Memo (Notizen) speichert alphanumerische Notizen, die über die virtuelle Tastatur auf dem Display oder eine externe Tastatur eingeben werden.

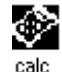

Calculator (Rechner) ist ein voll funktionaler Rechner mit 12 Stellen. Sie können mit dem Rechnermodus leicht auf die Funktionen für Maßeinheits- und Währungsumrechnung zugreifen.

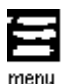

Menu (Menü) zeigt weitere Funktionen, die durch Tippen auf das betreffende Symbol aktiviert werden können. Derzeit gibt es die Funktionen: Uhrzeit, Alarm, Jahrestage, Passwort, PC-Synchronisierung und einige weitere.

## STEUERBUTTONS

Die Steuerbuttons befinden sich über dem Tippmenü mit den Anwendungssymbolen. Dieser Sensorbereich erlaubt die Steuerung von Dateneingaben und Programmoperationen.

- Glo (Birne) schalt die rückseitige Beleuchtung für Anzeigen bei Dunkelheit ein.
- Esc löscht Eingaben.

 
 Tools
 Das Tools Menü (Werkzeuge) enthält die Befehle:

 (Werkzeuge)
 N. D. sätze hinzu, Dat.satz editieren, Datensatz suchen oder Datensatz löschen. Weitere Informationen finden sich im Kapitel 4: WERKZEUG-MENÜ.

- Auf/Ab wird benutzt, wenn die Informationen in einen Datensatz länger als eine Displayseite sind. Bei Antippen des Symbols wird um eine Seite zurück oder weiter gegangen.
- B/P wählt die Kategorie: Geschäft, Persönlich oder beide.
- **OK** bestätigt Eingaben oder Wahl von Operationen.
- On/Off schaltet das Gerät ein oder aus.

Symbol

## QUICKKEYS™

Die QuickKeys™ sind so entworfen, dass man mit nur einer Hand auf die Datensätze im Telefonbuch zugreifen kann:

## Auf-/AB-Steuerbuttons

bewegen die Seite jeweils um eine Zeile.

## Button Enter (Eingeben)

bestätigt Eingaben oder Wahl von Operationen.

## Buttons Links/Rechts und Seite zurück/weiter

wird zum Durchlaufen von Listen in Telefonbuch, Arbeitsplan, Termine und Notizen benutzt.

## DISPLAYANZEIGEN

Oben im Display erscheinen unterschiedliche Symbole, um den Status und besondere Aktionen anzuzeigen, die ausgeführt werden können.

Die Anzeigen in der oberen Reihe geben an, welche Anwendung z.Zt. aktiv ist. Die in der unteren Reihe zeigen an, ob das Gerät im Listen-, Editier-, Datenanzeige- oder im Suchmodus ist, ob der Alarm an ist, das Passwort aktiviert ist, welche Kategorie (Geschäft, Persönlich oder beide) angezeigt ist und ob weitere Daten mit Durchlaufen nach oben oder unten verfügbar sind.

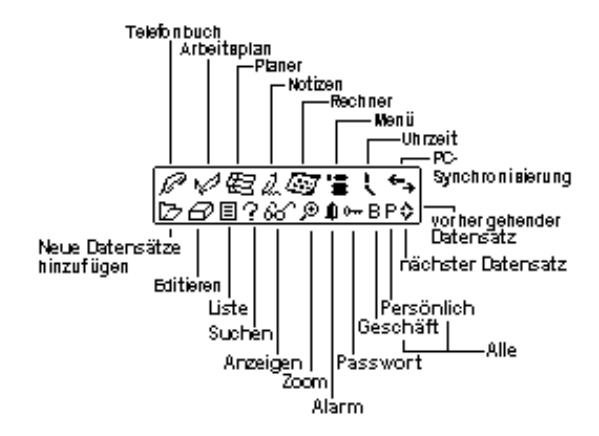

#### Anzeige des Durchlaufstatus

Wenn die ganze Seitenlänge benutzt wird, zeigt das Display 9 Datenzeilen. Erscheinen oben im Titelabschnitt ein oder beide Pfeile, dann gibt es in Pfeilrichtung weitere Daten.

Zur Wiedergabe dieser Daten auf die Steuersymbole **auf/ab** oder die Steuerbuttons **auf/ab** tippen, um jeweils eine Seite weiter- bzw. zurückzugehen oder tippen Sie auf die **Auf-/Ab-buttons** auf dem Tastenfeld, um die Seite um jeweils eine Zeile zu bewegen.

## ÖFFNEN VON ANWENDUNGEN

Zum Öffnen einer Anwendung tippen Sie auf das betreffende Symbol im Menü der Anwendungssymbole unten auf dem Display. Die gewählte Anwendung öffnet sich und zeigt die Liste mit den für diese Anwendung gespeicherten Datensätzen. Es erscheint das entsprechende Anzeigesymbol. Für jede Anwendung gibt es einen Modus zur Wiedergabe als Liste, zum Editieren und zur Wiedergabe als Daten.

### Wiedergabe als Liste

Immer wenn ein Anwendungssymbol angetippt wird, erscheint die Liste mit den Indices der Datensätze. Der Index zeigt jeden Datensatz im Listenformat. Eine Ausnahme bildet "Termine", wo die Datensätze in der Monatsansicht gezeigt werden. Von der Planer-Anwendung können Sie auf Termine, Arbeitsplan und Jahrestage zugreifen.

### Wiedergabe zum Editieren

Nach Wählen eines Datensatzes im Listenmodus oder bei seiner Wiedergabe im Datenmodus geht das Display bei Tippen auf **Tools, N. D.sätze hinzu** oder **Tools, Dat.satz editieren** in den Editiermodus. Es erscheint die virtuelle Displaytastatur zur Eingabe oder Änderung von Daten.

#### Wiedergabe als Daten

Bei tippen auf einen Datensatz in der Liste geht das Display zur Datensatzanzeige über und gibt alle Einzelheiten des gewählten Datensatzes.

## DER DAVINCI-SOCKEL

Der Sockel für den daVinci ist so konstruiert, dass das Gerät in einer bequemen Sichtposition auf Ihrem Schreibtisch stehen kann. Er sorgt auch für die Verbindung mit Ihrem Personal Computer. Um den daVinci auf den Sockel zu setzen, schieben Sie das Gerät mit den seitlichen Nuten auf die Schienen des Sockels. Das gibt dem daVinci einen festen Halt.

Mehr Informationen über den Gebrauch des Sockels zur PC-Synchronisierung finden Sie im Kapitel 12 PC-SYNCHRONISIERUNG.

## KAPITEL 4 – TOOLS MENU (WERKZEUG-MENÜ)

Wenn Sie sich im Listenmodus für Telefonbuch, Arbeitsplan, Termine, Notizen oder Jahrestage befinden, tippen Sie auf diese Option für das Werkzeugmenü. Dies Menü umfasst:

> N. D.sätze hinzu Dat.satz editieren Datensatz suchen Datensatz löschen

## BENUTZEN DER FUNKTION "NEUE DATENSÄTZE HINZUFÜGEN"

Die Funktion 'Neue Datensätze hinzufügen' versetzt die gewählte Anwendung in den Editiermodus zum Anlegen eines neuen Eintrags.

### Anlegen eines neuen Datensatzes:

Wählen Sie durch Tippen auf das betreffende Symbol die Anwendung für den neuen Datensatz.

- 1. Tippen Sie auf **Tools** und dann auf **N. D.sätze hinzu**.
- Es erscheint ein Cursor im ersten Datenfeld der gewählten Anwendung. Benutzen Sie die Displaytastatur oder die externe zusammenfaltbare Tastatur, um die gewünschten Daten einzugeben oder zwischen den Feldern zu navigieren, bis die Informationen vollständig eingegeben sind.
- Sie werden sehen, dass die Feldnamen (z.B. Nachname, Vorname, Firma usw.) verschwinden, sobald Sie den ersten Buchstaben in das Feld einsetzen. Benutzen Sie die Pfeilsymbole, um zwischen und in den Feldern zu navigieren, oder tippen Sie das gewünschte Feld mit dem Griffel an.
- 4. Wenn Sie alle gewünschten Daten in den Datensatz eingegeben haben, speichern Sie den vervollständigten Datensatz durch Tippen auf **Enter** oder **ok**.

## BENUTZEN DER FUNKTION "DATENSATZ EDITIEREN"

Wenn Sie einen bestehenden Datensatz ändern wollen, benutzen Sie die Editierfunktion.

## Editieren von Datensätzen:

- 1. Wählen Sie den Listenmodus der Anwendung, deren Datensatz Sie editieren wollen.
- 2. Tippen Sie auf den Datensatz, den Sie editieren wollen, und dann auf **Tools**, **Dat.satz editieren** oder
- 3. Zur Wiedergabe eines speziellen Datensatzes im Darstellungsmodus tippen Sie auf **Tools**, **Dat.satz editieren**.
- 4. Ändern Sie den Datensatz wie gewünscht.

## Speichern der Änderungen

Tippen Sie auf **Enter** oder **ok**, um die Änderungen des Datensatzes zu speichern.

Wenn eine andere Anwendung oder die **Esc** Funktion vor dem Speichern gewählt wird, fragt das Gerät "**Speichern? Ja, Nein**". Bei Tippen auf **Ja** werden die Änderungen gespeichert. Bei Tippen auf **Esc** geht man in den Modus zum Editieren von Datensätzen zurück. Mit Tippen auf **Nein** wird mit den Operationen weitergemacht, ohne dass der Datensatz gespeichert wird.

## Einfügmodus

Mit dem Griffel auf die Einfügstelle tippen und den Cursor dorthin bewegen. Zeichen werden links von dem blinkenden Cursor eingefügt und angezeigt.

## BENUTZEN DER FUNKTION "DATENSATZ SUCHEN"

Wählen Sie diese Funktion, wenn Sie einen spezifischen Datensatz suchen. Die gesuchten Felder unterscheiden sich je nach der Anwendung, in der gesucht wird. Mehr Informationen finden Sie in den Beschreibungen der einzelnen Anwendungen.

## BENUTZEN DER FUNKTION "DATENSATZ LÖSCHEN"

Wenn ein Datensatz in dem Listenmodus oder dem Anzeigemodus hervorgehoben ist, kann er aus dem Speicher gelöscht werden.

### Um einen Datensatz im Listenmodus zu löschen:

- 1. Wählen Sie den Listenmodus der Anwendung, deren Datensatz Sie löschen wollen.
- 2. Tippen Sie auf den Datensatz, den Sie löschen wollen.
- 3. Tippen Sie auf Tools, Datensatz löschen.
- 4. Der daVinci fragt "Löschen? Ja, Nein".
- 5. Tippen Sie auf **Ja**, wenn der Datensatz gelöscht werden soll oder auf **Nein**, wenn Sie den Vorgang abbrechen wollen.

## KAPITEL 5 – EINGABE ÜBER DIE DISPLAY-TASTATUR

Daten können Sie mit der virtuellen Tastatur auf dem Display oder der externen zusammenfaltbaren Tastatur für den daVinci eingeben. Mehr Informationen über Dateneingabe mit der externen Tastatur finden sich im Anhang.

## BENUTZEN DER VIRTUELLEN DISPLAY-TASTATUR

Bei Aufruf des Editiermodus irgendeiner Anwendung erscheint automatisch die virtuelle Tastatur unten auf dem Sensordisplay, so dass sofort eingegeben werden kann. Tippen Sie auf einen Zeichenbutton, um das betreffende einzugeben.

| 1 | 2  | 3 | 4 | 5  | 6   | 7  | 8 | 9 | 0 | _ | + | t    |
|---|----|---|---|----|-----|----|---|---|---|---|---|------|
| Q | Μ  | Е | R | Т  | Υ   | U  | Ι | 0 | Ρ | £ | 3 | Ent  |
| A | S  | D | F | G  | Н   | J  | К | L | ' | " | 0 | Int' |
| Ζ | Х  | С | V | В  | Ν   | М  | < | > | ? | ŧ | t | CAP  |
| I | 45 | 1 | ^ | SF | PA( | ΞE | ! | # | ÷ | ÷ | ÷ | +    |

| 1 | 2  | 3 | 4 | 5  | 6   | 7  | 8 | 9 | 0 | - | = | +    |
|---|----|---|---|----|-----|----|---|---|---|---|---|------|
| q | W  | e | Г | t  | У   | u  | i | 0 | Ρ | & | % | Ent  |
| а | s  | d | f | g  | h   | j  | k | Ι | : | 2 | ø | Int' |
| z | х  | С | ٧ | ь  | n   | m  |   |   | ? | ŧ | t | CAP  |
| I | ٩S | ( | ) | SF | PA( | ΞE | / | > | ÷ | + | ÷ | +    |

CAP (Feststelltaste),  $\uparrow$  (Umschalttaste), INS (Einfügen),  $\leftarrow$  (Rücktaste), Wagenrücklauf funktionieren genauso wie auf einer PC-Tastatur.

| 1 | 2  | 3 | 4  | 5  | 6   | 7  | 8 | 9 | 0 | ~ | ж | t    |
|---|----|---|----|----|-----|----|---|---|---|---|---|------|
| Á | À  | Ä | Â  | Å  | Ã   | É  | È | Ë | Ê | Ý | Ÿ | Ent  |
| í | Ì  | Ï | Î  | ó  | ò   | ö  | ô | ő | Ú | Ù | Ü | Int' |
| ċ | ç  | β | \$ | ¥  | £   | ð: | % | Æ | Ñ | ŧ | ΰ | CAP  |
| I | NS | ī | 1  | SF | PA( | ΞE | ø | i | ŧ | ÷ | ÷ | +    |

| 1 | 2  | 3 | 4 | 5  | 6  | 7  | 8 | 9 | 0 | 2 |   | t    |
|---|----|---|---|----|----|----|---|---|---|---|---|------|
| á | à  | ä | â | Û, | ã  | é  | è | ë | ê | ý | ÿ | Ent  |
| í | ì  | ï | î | ó  | ò  | ö  | ô | ő | ú | ù | ü | Int' |
| ċ | 9  | β | ¢ | ¥  | £  | ð: | % | æ | ñ | ÷ | û | CAP  |
| I | 15 | ī | 1 | SF | PA | E  | ø | i | ÷ | ÷ | ÷ | *    |

### INTERNATIONALE ZEICHEN

- 1. Tippen Sie auf den Button **Int**' auf der virtuellen Tastatur, um die Tastatur mit den internationalen Zeichen zu aktivieren.
- 2. Tippen Sie wieder auf den Button Int', um wieder zur normalen Tastatur zurückzukehren.

## KAPITEL 6 – PHONE (TELEFONBUCH)

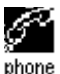

Tippen Sie auf dieses Symbol, um die Anwendung Telefonbuch zu aktivieren. Mit dieser Anwendung können Sie Namen, Adressen, Telefonnummern, E-mail Adressen und sonstige Informationen Ihrer Kontakte speichern.

### LISTENMODUS IM TELEFONBUCH

Ein Telefonbuch-Datensatz besteht aus:

- 1. Nachname
- 2. Vorname
- 3. Firma
- 4. Titel
- 5. Privat
- 6. Büro
- 7. Fax
- 8. Handy
- 9. Piepse
- 10. E-mail
- 11. Adresse
- 12. Stadt
- 13. Land
- 14. PLZ
- 15. Notiz
- 16. Kateg: Geschäft/Persönlich

Zur Anzeige der Telefonbuch-Liste tippen Sie auf das **phone** Symbol im Anwendungsmenü unten auf dem Display. Diese Liste zeigt die im Namenfeld der Datensätze gespeicherten Nachnamen, Vornamen alphabetisch geordnet. Um die Liste nach Firmennamen geordnet anzuzeigen, tippen Sie auf '**Name**' unten rechts auf dem Display (neben den Buchstabenreitern in der Telefonbuchliste).

## ANLEGEN; EDITIEREN UND LÖSCHEN VON TELEFONBUCH-DATENSÄTZEN

## Hinzufügen eines neuen Datensatzes

- 1. Tippen Sie auf **Tools** und **N. D.sätze hinzu**.
- 2. Der Cursor und die virtuelle Tastatur sind bereit zur Eingabe von Zeichen in das Nachnamensfeld.
  - Sobald Sie Daten in ein Feld eingeben, verschwindet der Feldname. Es bleibt das Feldsymbol am Anfang der Zeile, so dass Sie wissen, in welchem Feld Sie gerade arbeiten.
  - Tippen Sie mit dem Griffel auf eine neuen Eingabestelle.
  - Versetzen Sie den Cursor mit den Auf/Ab Buttons auf eine andere Zeile.
  - Benutzen Sie den **Return (Rücklauf)** Button, wenn der Text länger als eine Zeile ist.
  - Tippen Sie auf Seite zurück/Seite weiter, um weitere Felder zu sehen.
  - Tippen Sie auf das Kategorie-Kästchen, um den Datensatz der Kategorie Geschäft oder Persönlich zuzuweisen. Die Standardkategorie wird im Menü System (Systemauswahl) eingestellt (siehe Kapitel 12: MENÜ).
- 3. Tippen Sie auf Enter oder ok, um die Information zu speichern und in den Listenmodus zurückzukehren.

## Editieren von Datensätzen

- 1. Zum Editieren eines spezifischen Datensatzes tippen Sie ihn an und tippen dann auf **Tools**, **Dat.satz editieren**.
- 2. Tippen Sie auf die Felder, die editiert werden sollen.
- 3. Geben Sie die neuen Informationen ein.
- 4. Tippen Sie auf **Enter** oder **ok**, um die Information zu speichern und in den Listenmodus zurückzukehren.

## Löschen von Datensätzen

- 1. Zum Löschen eines Datensatzes tippen Sie ihn an und tippen dann auf **Tools**, **Datensatz löschen**.
- 2. Tippen Sie auf Ja, um den Datensatz zu löschen.

## AUFFINDEN VON TELEFONBUCH-DATENSÄTZEN

Es gibt mehrere Möglichkeiten zum Aufsuchen von Datensätzen in der Telefonbuchanwendung:

- Tippen Sie auf die Buchstabenreiter unter der Liste, um schnell zum Anfang der Eintagungen mit dem betreffenden Anfangsbuchstaben zu kommen.
- Tippen Sie auf die Buttons **auf/ab**, um eine lange Adressenliste zu durchlaufen.
- Tippen Sie auf die Buttons **Seite zurück/Seite weiter**, jeweils eine Seite der Liste zu durchsuchen.
- Tippen Sie auf "B/P" bei den Steuerbuttons, um die Namen in den Kategorien Business (Geschäft) oder Persönlich anzuzeigen. Der Name der Kategorie erscheint oben auf dem Display. B bezeichnet die Kategorie Business (Geschäft), P die Kategorie Persönlich und B P Datensätze, die unter beiden Kategorien gespeichert sind.
- Benutzen Sie die Suchoption im Menü **Tools**.

## Zum Benutzen der Suchoption:

- 1. Tippen Sie auf **Tools**, und wählen **Datensatz suchen**.
- Geben Sie den Suchtext im entsprechenden Feld ein. Die Suchfunktion nimmt ihre Prioritäten nach der Reihenfolge der Felder.
- 3. Tippen Sie auf den gewünschten Datensatz in der Liste der Suchergebnisse.

## WIEDERGEBEN VON TELEFON-DATENSÄTZEN

Wechseln Sie von der Listenansicht für Telefondatensätze zur Datenansicht, indem Sie auf den betreffenden Datensatz tippen.

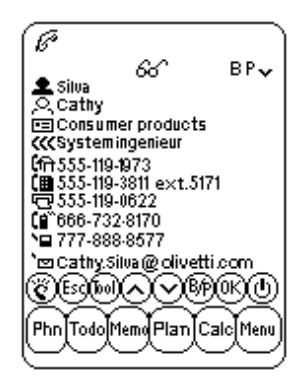

- Zur Wiedergabe weiterer Felder tippen Sie auf die Pfeile Auf/Ab.
- Mit Tippen auf Esc oder ok kehren Sie zur Listenwiedergabe zurück.

## KAPITEL 7 – PLANNER (PLANER)

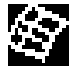

Tippen Sie auf dieses Symbol, um den Planer-Modus zu aktivieren. Diese Anwendung ermöglicht Ihnen, Termine zu planen und hat vier Funktionen: Kalender, Termine, Jahrestage und Arbeitsplan.

#### KALENDERFUNKTION

Mit der Kalenderfunktion können Sie einen ganzen Monat für Termine, Jahrestage und zu erledigende Arbeiten einsehen. Symbole bei einem Datum zeigen die Art des für dieses Datum vorgemerkten Ereignisses an:

- Ein Punkt oben rechts vom Datum zeigt einen Termin am Morgen dieses Tages an; ein Punkt unten rechts einen Termin am Nachmittag.
- Ein Balken rechts vom Datum zeigt einen Jahrestag an diesem Datum an.
- Ein Querstrich oben links vom Datum zeigt einen Endtermin für eine zu erledigende Aktivität an diesem Tag.

Einzelheiten der zu erledigenden Aufgaben und der Jahrestage am hervorgehobenen Datum werden im unteren Teil des Displays angezeigt. Zur Wiedergabe weiterer Dinge unter Termine und Jahrestage klicken Sie auf den Pfeil bei den angezeigten Details. Tippen Sie auf ein detailliertes Ereignis, um diese anzuzeigen.

|                 |                              |       | E    | 3    |     |    |  |  |  |  |
|-----------------|------------------------------|-------|------|------|-----|----|--|--|--|--|
| <b>4</b> 20     | 01                           | ▶ ◀   | Nou  | atur | n 🕨 |    |  |  |  |  |
| So              | Mo                           | Di    | Mi   | Do   | Fr  | Sa |  |  |  |  |
|                 |                              |       |      | 1    | 2   | 3  |  |  |  |  |
| 2               | 5                            | 5     | 7    | 3    | 9÷  | ·0 |  |  |  |  |
| 11              | 12                           | 13    | 14   | 15   | 16  | .7 |  |  |  |  |
| 18-             | 19                           | 20    | 21   | 22   | 23  | 24 |  |  |  |  |
| 25              | 26                           | 27    | 28   | 29   | 30  |    |  |  |  |  |
|                 |                              |       |      |      |     |    |  |  |  |  |
| -               | DTD                          | əffer | nmit | Geo  | rg  | •  |  |  |  |  |
| -               | шĞGe                         | burt  | stag | Cat  | hy  | •  |  |  |  |  |
| <u>CEDATBRO</u> |                              |       |      |      |     |    |  |  |  |  |
| Phn             | Phn Todo Memo Plan Calc Menu |       |      |      |     |    |  |  |  |  |

## Auffinden des gewünschten Datums im Kalender

- Die Buttons Auf/Ab, Links/Rechts antippen, um in einem gegebenen Monat zu navigieren.
- Die Buttons **Seite zurück/Seite weiter** oder die Pfeile neben dem über dem Kalender angezeigten Monat antippen, um jeweils einen Monat zu durchlaufen.
- Die Pfeile neben dem über dem Kalender angezeigten Jahr antippen, um jeweils ein Jahr zu durchlaufen.
- Den Pfeil neben Datum über dem Kalender antippen, um zur Datumwählanzeige zu wechseln. Geben Sie ein Jahr an und tippen auf den gewünschten Monat sowie das Datum in der Datumwählanzeige. Tippen Sie auf ok, um zu diesem Datum zu gehen.

## Tools (Werkzeugoptionen) im Kalender

Sie können durch Benutzen des **Tools-**Menüs in Planer einen Datensatz hinzufügen oder suchen. Tippen Sie auf Hinzufügen oder Suchen, um auf die betreffende Funktion in der gewählten Anwendung zuzugreifen.

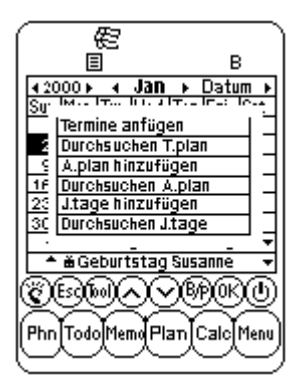

## TERMINE-FUNKTION

Termine zeigt eine Liste von Terminen oder anderen Ereignissen. Tippen Sie auf ein hervorgehobenes Datum im Kalender, um die Liste der Termine für dieses Datum aufzulisten. Durch Tippen auf **Esc** in der Terminliste gehen Sie wieder zum Kalender.

In der Terminlistenanzeige werden die Einzelheiten der zu erledigenden Aktivitäten und der Jahrestage unten im Display dargestellt. Um weitere Einträge unter Arbeitsplan und Jahrestage zu sehen, tippen Sie auf den entsprechenden Pfeil neben den angezeigten Einzelheiten. Tippen Sie auf ein im Einzelnen dargestelltes Ereignis, um seine Datensatzansicht aufzurufen.

## ERSTELLEN, EDITIEREN UND LÖSCHEN VON TERMIN-DATENSÄTZEN

### Hinzufügen neuer Datensätze

- 1. In der Kalenderansicht auf **Tools**, **Termine anfügen** oder in der Terminlistenansicht auf **Tools**, **N. D.sätze hinzu** tippen.
- Um das Anfangs- und Enddatum eines Termindatensatzes festzulegen, tippen Sie auf das Datumsfeld und wählen das gewünschte Datum. Dann auf ok tippen.
- Zum Festlegen der Anfangs- und Endzeit tippen Sie auf das Uhrzeitfeld und wählen die gewünschte Zeit. Sie können die Minuten durchlaufen lassen oder von der Liste mit Inkrementen von 10 Minuten wählen. Tippen Sie auf ok, um zum Ereignis zurückzugehen.
- 4. Standardmäßig ist der Alarm auf **aus** gesetzt. Wenn Sie einen Alarm wünschen, tippen Sie auf **an** neben dem Alarmfeld.
- 5. Wählen Sie die Kategorie.
- 6. Geben Sie die Einzelheiten für das Ereignis ein.
- 7. Tippen Sie auf **ok** oder **Enter**. Termine geht zum heutigen Datum zurück.

### Editieren und Löschen von Datensätze

Dies geschieht auf die gleiche Weise wie bei Telefonbuch-Datensätzen.

## Finden und Anzeigen von Termindatensätzen

Dies geschieht auf die gleiche Weise wie bei Telefonbuch-Datensätzen.

## Alarme für Termine

Ist das Gerät ausgeschaltet oder mit einer anderen Anwendung beschäftigt, wenn die eingestellte Termin-Alarmzeit und -datum gleich der Zeit und dem Datum am Heimatort ist, ertönt der Alarm für 1 Minute. Es wird die Terminansicht mit der 1. Seite der Termindetails angezeigt. Durch Tippen irgendwo auf das Display stoppen Sie den Alarm.

### DIE JAHRESTAG-FUNKTION

Diese Funktion zeigt die Liste der Jahrestags-Datensätze an. Sie können auf die Jahrestags-Funktion durch Tippen auf die Jahrestags-Details in der Kalender- oder Terminansicht zugreifen.

#### Finden von Jahrestags-Datensätzen

Dies geschieht auf die gleiche Weise wie bei Telefonbuch-Datensätzen.

#### Anzeigen von Jahrestags-Datensätzen

Jahrestags-Datensätzen sind nach Datum geordnet. Tippen Sie auf **Datum** unten rechts auf dem Display, um die Jahrestageliste alphabetisch zu ordnen. Mit den Buchstabenreitern oder mit der Suchfunktion können Sie den gewünschten Jahrestags-Datensatz auffinden.

Die Suchfunktion funktioniert genauso wie die für Telefonbuch-Datensätze.

#### Erstellen, Editieren und Löschen von Datensätze

Dies geschieht auf die gleiche Weise wie oben für Termindatensätze beschrieben.

#### Alarme für Jahrestage

Ist das Gerät ausgeschaltet oder mit einer anderen Anwendung beschäftigt ist, wenn die eingestellte Jahrestag-Alarmzeit und -datum gleich der Zeit und dem Datum am Heimatort ist, ertönt der Alarm für 1 Minute. Es wird die Terminansicht mit der 1. Seite der Termindetails angezeigt. Durch Tippen irgendwo auf das Display stoppen Sie den Alarm.

#### To Do (Arbeitsplan)

Die Anleitungen für diese Funktion sind in Kapitel 8 beschrieben.

## KAPITEL 8 - TO DO (ARBEITSPLAN)

Tippen Sie auf dieses Symbol, um den Listenmodus von Arbeitsplan zu aktivieren und anzuzeigen,. Mit dieser Anwendung können Sie Ihre Arbeitspläne verfolgen.

#### DER LISTENMODUS VON ARBEITSPLAN

Ein Datensatz besteht aus:

- 1. Priorität, von 1 bis 5
- 2. Fällig am
- 3. Status: Erl./W.vorl.
- 4. Kateg: Geschäft/Persönlich
- 5. Detail

Zum Anzeigen der Liste der zu erledigenden Arbeiten tippen Sie auf das Symbol **To Do** im Anwendungssymbolmenü unten Im Displaybereich. Die Arbeitsplan-Liste hat zwei Spalten. Die linke zeigt die Prioritäten und Endtermine, die rechte die Einzelheiten der Aufgaben.

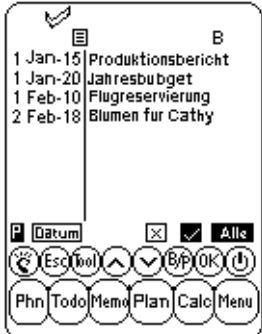

Die Ordnung der Liste kann wie folgt geändert werden:

- Tippen Sie auf **Datum** unten links auf dem Display, um die Liste nach Endterminen zu ordnen.
- Tippen Sie auf **P** unten links auf dem Display, um die Liste nach Prioritäten zu ordnen.

Die Eintragungen können im Listenmodus nach ihrem Status angezeigt werden. Unten auf dem Sensorbildschirm gibt es drei Reiter:

- Tippen Sie auf **Alle**, um alle Datensätze in Arbeitsplan (erledigt/Wiedervorlage) anzuzeigen.
- Das **Häkchen** wählen, um die als erledigt markierten Datensätze anzuzeigen.
- Wählen Sie "x", um die Datensätze anzuzeigen, die noch nicht erledigt sind.

## ERSTELLEN, EDITIEREN UND LÖSCHEN VON DATENSÄTZEN UNTER ARBEITSPLAN

Dies geschieht auf die gleiche Weise wie oben für Telefonbuch-Datensätze beschrieben.

## AUFFINDEN VON DATENSÄTZEN IN ARBEITSPLAN

Es gibt mehrere Möglichkeiten zum Aufsuchen von Datensätzen in der Anwendung To do (Arbeitsplan):

- Tippen Sie auf einen der 3 Reiter unten rechts auf der Liste, um die folgenden Optionen anzuzeigen: Erl., W.vorl. oder alle Datensätze.
- Tippen Sie auf die Buttons **Auf/Ab**, um eine lange Arbeitsplan Liste zu durchlaufen.
- Tippen Sie auf die Buttons **Seite zurück/Seite weiter**, um jeweils eine Seite der Liste zu durchsuchen.
- Tippen Sie auf "B/P" bei den Steuerbuttons, um die Namen in den Kategorien Business (Geschäft) oder Persönlich anzuzeigen. Der Name der Kategorie erscheint oben auf dem Display. B bezeichnet die Kategorie Business (Geschäft), P die Kategorie Persönlich und B P Datensätze, die unter beiden Kategorien gespeichert sind.
- Benutzen Sie die Suchoption im Menü Tools.

## Zum Benutzen der Suchoption:

- 1. Tippen Sie auf **Tools** und wählen **Datensatz suchen**.
- 2. Geben Sie die Priorität, das Datum oder den Text ein, um das betreffende Feld zu finden. Die Suchfunktion nimmt ihre Prioritäten nach der Reihenfolge der Felder.
- 3. Tippen Sie auf den gewünschten Datensatz in der Liste der Suchergebnisse.

## WIEDERGEBEN VON DATENSÄTZEN IN ARBEITSPLAN

Wechseln Sie von der Listenansicht für Datensätze in Arbeitsplan zur Datenansicht, indem Sie auf den betreffenden Datensatz tippen.

## KAPITEL 9 – MEMO (NOTIZEN)

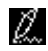

Tippen Sie auf dieses Symbol, um den Notizblock zu aktivieren. Mit diese Anwendung können Sie Textnotizen oder Memos speichern.

#### Notizenlistenmodus

Eine Notiz oder ein Memo besteht aus:

- 1. Kategorie
- 2. Einzelheiten

Zum Anzeigen der Notizenliste tippen Sie auf das Symbol **Memo** im Tippmenü unten im Displaybereich. Um die Liste alphabetisch geordnet anzuzeigen, tippen Sie auf '**Datum'** unten rechts auf dem Display.

#### Finden und Anzeigen von Notizen

Dies geschieht auf die gleiche Weise wie oben für Telefonbuch-Datensätze beschrieben.

#### Erstellen, Editieren und Löschen von Notizen-Datensätzen

Dies geschieht auf die gleiche Weise wie oben für Telefonbuch-Datensätze beschrieben.

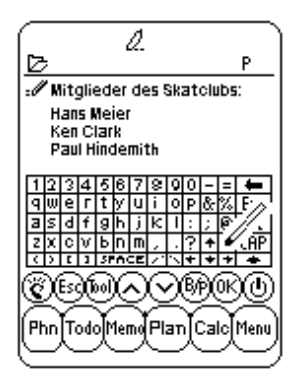

## KAPITEL 10 - CALCULATOR (RECHNER)

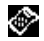

Tippen Sie auf dieses Symbol um den vollfunktionsfähigen 12-stelligen Rechner zu aktivieren. Seine Funktionen umfassen arithmetische Operationen (+, -, x,  $\div$  und %) und Speicheroperationen mit MR, MC, M+ und M-.

Die Berechnungen erfolgen entsprechend der Eingabefolge, nicht nach algebraischer Konvention.

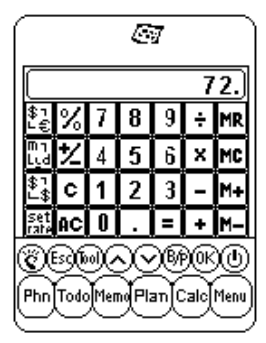

- "M" auf dem Display zeigt an, dass eine Zahl gespeichert ist.
- "E" auf dem Display zeigt einen Fehler an: Zahl mit mehr als 12 Stellen oder Teilen durch 0. Zum Löschen des Fehlers [AC] antippen.
- [C] löscht den zuletzt eingegebenen Wert, Doppeltippen bricht die Operation ab.
- [AC] Bei einmaligem Tippen wird alles gelöscht.
- [M+]/[M-] addiert/subtrahiert den angezeigten Wert zum Wert im Speicher.
- [MR] ruft die Zahlen aus dem Speicher auf.
- [MC] löscht den Wert nach Aufrufen aus dem Speicher.
- [+/-] ändert das Vorzeigen.

Die Spalte ganz links bei der Rechneransicht enthält alle Umrechnungsfunktionen. Einzelheiten finden sich im Kapitel 11 UMRECHNUNGEN.

## KAPITEL 11 – UMRECHNUNGEN

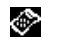

Tippen Sie auf das "Calculator" (Rechnersymbol), um in den Rechnermodus zu gehen. In diesem Modus sind Maßeinheitenund Währungsumrechnungen verfügbar.

Umrechnungen werden als Rechnerfunktionen behandelt. Der Wert muss in den Rechner eingegeben werden, bevor die gewünschte Umrechnungsart gewählt wird.

### UMRECHNEN VON MASSEINHEITEN

### Zum Umrechnen physikalischer Einheiten:

- 1. Den umzurechnenden Wert im Rechnermodus eingeben.
- 2. Tippen Sie auf das Kästchen für Maßeinheitsumrechnung (das zweite Symbol von oben in der Umrechnungsspalte).
- 3. Tippen Sie auf den Pfeil für die gewünschte Umrechnung und die Richtung der Umrechnung.
- 4. Das Ergebnis wird im Rechnermodus angezeigt.
### UMRECHNEN VON WÄHRUNGEN

Bevor Sie die Währungenumrechnung benutzen können, müssen Sie Wechselkurse eingeben:

 Tippen Sie auf das Set Rate (Kästchen) zur Wechselkurseingabe im Rechnermodus (das letzte Symbol von oben in der Umrechnungsspalte).

| Wechselkurs eingeben: |         |
|-----------------------|---------|
| Hm \$1 = Other        | 1.000   |
| Hm \$1 = GBP          | 0.478   |
| Hm \$1 = YEN          | 110.000 |
| Hm \$1 = ITA          | 121.000 |
| Hm \$1 = ESP          | 111.000 |
| Hm \$1 = FR           | 1.512   |
| Hm \$1 = SFR          | 0.875   |
| Hm \$1 = Euro         | 2.130   |
| 1231567800            | · -+    |
| CEDAVE                | )®()    |
| Phn Todo Mem Plan C   | alcMenu |

- 2. Tippen Sie die Zeile für die Währung, deren Wechselkurs eingestellt werden soll.
- Geben Sie den Wert f
  ür \$1 (oder eine W
  ährungseinheit der Heimatw
  ährung, wenn diese nicht US\$ ist) mit dem Zahlenfeld unten auf dem Display ein. Fehler k
  önnen Sie mit den R
  ückw
  ärtspfeil korrigieren.
- 4. Wenn alle Währungen gesetzt sind, tippen Sie zur Bestätigung auf ok.

Währungsumrechnungen werden als eine Rechnerfunktion behandelt. Um eine Währung in eine andere umzurechnen:

- 1. Den umzurechnenden Wert im Rechnermodus eingeben.
- 2. Tippen Sie auf das Kästchen für Währungsumrechnung (das dritte Symbol von oben in der Umrechnungsspalte).
- 3. Tippen Sie auf die gewünschte Währung und die gewünschte Umrechnungsrichtung.

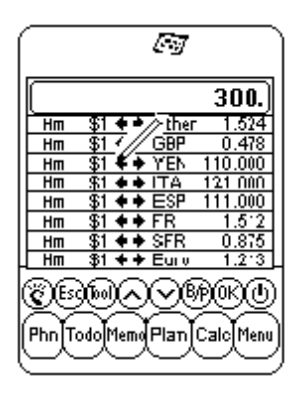

4. Das Ergebnis wird im Rechnermodus angezeigt.

### EURO UMRECHNUNG

Führen Sie die oben beschriebenen Prozeduren für Währungsumrechnungen durch.

**ANMERKUNG:** Die Euro-Wechselkurse sind für die Währungen der EURO-Zone schon eingesetzt. Für diese Währungen entfällt also der Schritt zum Eingeben der Wechselkurse.

### KAPITEL 12 – MENU (MENÜ)

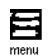

Auf Menu greifen Sie durch Tippen des "Menu" (Menü-Symbols) im Anwendungssymbolmenü unten im Displaybereich zu. Die Menü enthält die Funktionen: Time (Uhrzeit), Alarm, Anniversary (Jahrestage), PC Sync, System (Systemauswahl), Password (Passwort), Memory (Speicher) und Defrag.

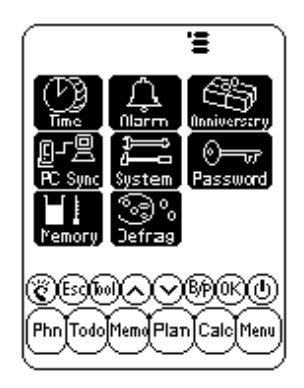

#### UHRZEIT UND ALARM

Siehe Kapitel 2: ARBEITEN MIT daVINCI

### JAHRESTAGE

Siehe Kapitel 7: PLANNER (PLANER)

#### PC SYNCHRONISIERUNG

Um mit einem PC zu synchronisieren, müssen Sie zunächst den Sockel für den daVinci an Ihren PC anschließen. Dazu den PC abschalten und dann das Kabel des Sockels in den seriellen Schnittstellenstecker stecken.

HINWEIS: Der daVinci PDA braucht eine eigene serielle Schnittstelle. Er kann diese nicht gemeinsam mit einem internen Modem, einem Hand- oder irgendeinem anderen Gerät benutzen. Wenn Sie die genaue Anordnung der seriellen Schnittstellen an Ihrem PC nicht kennen, ziehen Sie das mit dem PC gelieferten Anwenderhandbuch zu Rate.

Die mit dem daVinci gelieferte CD-ROM enthält zwei verschiedene Softwareprogramme. Sie brauchen nicht beide auf dem PC zu installieren.

Eins der PC Personal Information Manager (PIM) Programme ist DVLink. Wenn Sie dies als Ihr PC PIM benutzen wollen, müssen Sie es installieren. Wollen Sie jedoch Microsoft Outlook oder einen anderen mit daVinci kompatiblen PC PIM benutzen, so müssen Sie CompanionLink PC Software von der CD-ROM installieren. Eine Liste der mit daVinci kompatiblen PC PIM Pakete findet sich auf der Verpackung von daVinci.

DVSync ist das Programm, mit dem Sie die Daten in Ihrem daVinci mit dem Personal Information Manager auf dem PC synchronisieren. Die CD-ROM installiert automatisch DVSync auf Ihrem PC.

#### Installieren der Synchronisierungs-Software auf Ihrem PC

Legen Sie die mit dem daVinci gelieferte CD-ROM in das Laufwerk Ihres PC. Wenn Auto-Install auf Ihrem PC nicht freigegeben ist, müssen Sie das Setup-Programm auf der CD-ROM manuelle wie folgt starten:

- 1. Klicken Sie Start, Ausführen und dann Durchsuchen.
- 2. Wählen sie die Datei Setup.exe auf der CD-ROM.
- 3. Klicken Sie **OK**, um das Installationsprogramm zu starten.

### Anleitung zum Synchronisieren mit DVLink

Auf dem PC

- 1. Sicherstellen, dass der daVinci Sockel mit der seriellen Schnittstelle verbunden ist.
- 2. Den PC einschalten.
- 3. Wenn Sie DVLink zum ersten Mal laufen lassen, müssen Sie sicherstellen, dass das Datenfile geöffnet ist. Das sehen Sie daran, dass DV Link MYFILE in der Titelzeile oben auf dem DVLink Bildschirm auf dem PC angezeigt ist. Ist das nicht der Fall, gehen Sie in das Dateimenü von DVLink und wählen Öffnen oder Neu im Dateimenü von DVLink und legen ein neues Datenfile an.
- 4. Wenn Sie das DVSync Programm auf automatischen Start bei Einschalten des PC gesetzt haben, sollte DVSync schon laufen. Das erkennen Sie daran, dass das DVSync Symbol unten rechts auf dem PC Bildschirm mit den anderen Symbolen neben der Uhrzeit angezeigt ist.
- Wenn Sie das DVSync Symbol dort nicht finden, wählen Sie DVLink Synchronize; indem Sie auf Programme und dann auf DVLink im Startmenü des PC klicken. Damit wird das DVSync Programm geladen und das betreffende Symbol erscheint rechts unten auf dem PC Bildschirm.

Auf dem daVinci

- 6. Sicherstellen, dass das Gerät richtig im Sockel eingesteckt ist.
- 7. Im daVinci Hauptmenü PC Sync wählen.

### Anleitung für Synchronisieren mit CompanionLink

auf dem PC

- 1. Sicherstellen, dass der daVinci Sockel mit der seriellen Schnittstelle verbunden ist.
- 2. Den PC einschalten.
- Wenn Sie CompanionLink zum ersten Mal laufen lassen, müssen Sie es wie gewünscht einrichten. Wählen Sie CompanionLink Settings, indem Sie auf Programme und dann auf CompanionLink im Startmenü des PC klicken.
- 4. Wenn Sie das DVSync Programm auf automatischen Start bei Einschalten des PC gesetzt haben, sollte DVSync schon laufen. Das erkennen Sie daran, dass das DVSync Symbol unten rechts auf dem PC Bildschirm mit den anderen Symbolen neben der Uhrzeit angezeigt ist.
- 5. Wenn Sie das DVSync Symbol dort nicht finden, wählen Sie CompanionLink Synchronize, indem Sie auf Programme und dann auf CompanionLink im Startmenü des PC klicken. Damit wird das DVSync Programm geladen und das betreffende Symbol erscheint rechts unten auf dem PC Bildschirm.
- Es öffnet sich ein CompanionLink Fenster auf dem Bildschirm Ihres PC, das Sie auffordert, vom daVinci aus mit dem Synchronisieren zu beginnen.

Auf dem daVinci

- 7. Sicherstellen, dass das Gerät richtig im Sockel eingesteckt ist.
- 8. Folgen Sie den Anweisungen auf dem PC.

Mehr Information über Synchronisieren und Beheben von Fehlern beim Synchronisieren finden Sie im Anhang.

### SYSTEM (SYSTEMAUSWAHL)

Systemauswahl definieren die allgemeinen Einstellungen des daVinci. Diese sind:

- Sprache wählt die Sprache für den Anwenderdialog. Optionen sind: Englisch, Spanisch, Französisch, Deutsch, Italienisch, Portugiesisch und Holländisch.
- Dat.format und U.zeitformat tippen Sie auf das gewünschte Format.
- Tastenton tippen Sie auf aus, um das Klicken abzuschalten.
- Kateg tippen auf die gewünschte Standardkategorie für das Telefonbuch.
- Auto-aus wählen Sie 1, 2, 3, 4 oder 5 Minuten.
- Passwort aktiviert oder entfernt die Passwortfunktion. Einzelheiten finden Sie im Kapitel 2: ARBEITEN MIT DEM daVINCI.
- W.anfang tippen Sie auf den Tag, der im Terminkalender als erster Tag einer Woche definiert werden soll.

### PASSWORT

Siehe Kapitel 2 ARBEITEN MIT DEM daVINCI.

### SPEICHER

Mit dieser Funktion können Sie verfolgen, wieviel Speicher im daVinci noch frei ist. Die benutzbare Speicherkapazität wird als "Prozent frei" angezeigt.

### DEFRAGMENTIERUNG

Diese Optimierung der Speicherbelegung sollte regelmäßig vorgenommen werden, um den Speicher optimal auszunutzen.

Der Defragmentierungsprozes kann einige Minuten dauern. Wenn er gestartet ist, schalten Sie das Gerät NICHT AUS. Während diese Speicheroptimierung läuft, akzeptiert daVinci keine Eingaben. Nach Ende des Prozesses erscheint automatisch die Menü-Seite.

### ANHÄNGE

### A. ANLEITUNGEN FÜR DIE ZUSAMMENFALTBAREN DAVINCI TASTATUR

### Installation

- 1. Vor Anschließen der zusammenfaltbaren Tastatur den daVinci ausschalten.
- 2. Den Tastaturstecker sachte in die entsprechende Steckdose stecken.

### Funktionen

|                                                                               | linke Seite der Tastatur                                                                                                    | rechte Seite der Tastatur                                                                                                    |
|-------------------------------------------------------------------------------|----------------------------------------------------------------------------------------------------|----------------------------------------------------------------------------------------------------|
| Shift (Drücken<br>und Loslassen)                                              | "Shift" + Buchstabentasten =<br>Großbuchstaben (Feststelltaste<br>aktiviert)<br>"Shift" + Buchstabentasten =<br>Kleinbuchstaben (Feststelltaste<br>aktiviert deaktiviert)<br>"Shift"+1 = "tel.", Telefonbuch<br>"Shift"+2 = "anniv", Jahrestage<br>"Shift"+3 = "to do", Arbeitsplan<br>"Shift"+4 = "schd", Termine<br>"Shift"+5 = "memo", Memo                                                                                                    | "Shift"+6 = "clock", Uhr<br>"Shift"+7 = "calc". Rechner<br>"Shift"+8 = "menu", Menü<br>"Shift"+9 = "B/P", wählt<br>Kategorie (Geschäft oder<br>Persönlich)<br>"Shift"+0 = AUS                                                                                   |
| 2nd (Drücken<br>und Loslassen)                                                | "2nd"+"Q" = +<br>"2nd"+"W" = -<br>"2nd"+"E" = x<br>"2nd"+"R" = /<br>"2nd"+"A" = ~<br>"2nd"+"A" = ~<br>"2nd"+"S" = *<br>"2nd"+"S" = *<br>"2nd"+"C" = #<br>"2nd"+"C" = \$<br>"2nd"+"C" = \$<br>"2 nd"+"C" = \$<br>"2 nd"+"C" = \$<br>"2 nd | "2nd"+"Y"= %<br>"2nd"+"U"= ±<br>"2nd"+"U"= ±<br>"2nd"+"P"= "ce"<br>"2nd"+"P"= "ac"<br>"2nd"+"H="<br>"2nd"+"L"=:<br>"2nd"+"K"=;<br>"2nd"+"K"=;<br>"2nd"+"K"=<br>"2nd"+"K"=<br>"2nd"+"N"=<br>"2nd"+","=!<br>"2nd"+","=!<br>"2nd"+"enter"= "_]",<br>Zeilennumbruch |
| 2nd (Drücken<br>und Loslassen)<br>+ Zahlentaste<br>(Drücken und<br>Loslassen) | "2nd"+1 = ∅<br>"2nd"+2 = ¢<br>"2nd"+3 +A = Â /*<br>"2nd"+4 +A = À /*<br>"2nd"+5 +A = Á /*                                                                                                    | "2nd"+6 +A= Å /*<br>"2nd"+7 +A= Ä /*<br>"2nd"+8 = ß<br>"2nd"+9 +A= Å /*                                                                                                    |
|                                                                               | = im Rechnermodus ein Minuszeichen, sonst ein Bindestrich                                                                                                    | "Tools" = Werkzeugmenü<br>← = "Rücktaste "                                                                                                    |

\* Andere Buchstaben mit Akzent sind A, a, E, e, I, i, O, o, U, u

### **B. FEHLERBEHEBEN IM DAVINCI**

Wenn das Gerät nicht richtig funktioniert, suchen Sie in folgender Tabelle nach einer möglichen Lösung:

| Problem                                                                                   | Lösung                                                                                                    |
|-------------------------------------------------------------------------------------------|----------------------------------------------------------------------------------------------------|
| Nach Tippen auf OK oder EIN bleibt das Display leer.                                      | <ul> <li>Den Kontrast des LCD mit dem Knopf auf der<br/>linken Seite des daVinci nachregelln.</li> <li>Neue Batterien einsetzen</li> </ul>                                                                                                    |
| Schlechter Kontrast auf dem Display.                                                      | Den Kontrast des LCD mit dem Knopf auf der<br>linken Seite des daVinci nachregeln.                                                                                                    |
| Das Gerät ist an, aber Tippen auf Buttons oder<br>Drücken von Tasten haben keine Wirkung. | <ul> <li>Das Gerät wieder aufsetzen (Reset). Dabei<br/>darauf achten, dass der Speicher nicht gelöscht<br/>wird.</li> </ul>                                                                                                    |
| Meldung "Voli!".                                                                          | <ul> <li>Der Speicher von daVinci ist voll oder fast voll.<br/>Löschen Sie überflüssige Daten. Sie können<br/>jederzeit die Speicherbelegung kontrollieren,<br/>indem Sie auf Menu, System, Memory tippen.</li> </ul>                                                                    |
| Tippen auf einen Button aktiviert nicht die<br>betreffende Funktion.                      | <ul> <li>Das Gerät wieder aufsetzen (Reset). Dabei<br/>darauf achten, dass der Speicher nicht gelöscht<br/>wird.</li> </ul>                                                                                                    |
| da Vinci schaltet sich unerwartet aus.                                                    | <ul> <li>daVinci ist so eingestellt, dass er sich nach<br/>einer bestimmten Zeit ohne Aktivitäten<br/>automatisch ausschaltet. Diese Zeit können Sie<br/>ändern, indem Sie auf Menü, System tippen<br/>und das Automatische Aus auf 1, 2, 3, 4 oder<br/>5 Minuten einstellen.</li> </ul> |
| Ich habe mein Passwort vergessen und das Gerät ist<br>blockiert.                          | <ul> <li>Wenn ein Passwort eingerichtet ist und daVinci<br/>blockiert ist, kann der PDA nur weiter benutzt<br/>werden, wenn ein Reset mit Löschen aller<br/>Daten durchgeführt wird.</li> </ul>                                                                                          |
| Es scheinen Datensätze zu fehlen.                                                         | <ul> <li>Die Kategorie ALLES wählen, um sowohl die<br/>Datensätze unter Geschäft als auch die unter<br/>Persönlich anzuzeigen. Prüfen, ob sowohl P als<br/>auch B auf dem Display angezeigt ist.</li> </ul>                                                                              |
| Es erscheint die Warnung, dass die Batterien fast leer.                                   | Beide AAA Batterien ersetzen.                                                                                                    |

### C. FEHLERBEHEBEN BEI DAVINCI SYNCHRONISIERUNG

Beim Installieren der PC Synchronisierung haben Sie eine Anzahl von Optionen. Unter den Programmen, die Sie installieren können, gibt es DVLink und CompanionLink. Die folgenden Fragen&Antworten können einige Abhilfen für die Probleme geben, die Sie beim Installieren oder beim Synchronisieren antreffen können.

### F1: Wenn DVSync versucht, sich zu laden erscheint die die Fehlermeldung "Unable to open COM xxx" ("COM xx kann nicht geöffnet werden") auf dem PC. Was bedeutet das?

A1: Diese Meldung bedeutet, dass die von Ihnen gewählte Kommunikationsschnittstelle entweder von einer anderen Einrichtung (Maus, Kamera, Modem usw.) benutzt wird oder nicht existiert. Bei der Installation setzt das Programm COM1 als Standardschnittstelle für die Synchronisierung ein. Wenn ein Modem oder eine andere Einrichtung COM1 benutzt, muss diese Zuweisung geändert werden. Wenn Sie nicht wissen, welche Kommunikationsschnittstelle benutzt werden kann, folgen Sie folgenden Schritten, um die Kommunikationsschnittstellen Ihres PCs ausfindig zu machen.

- 1. Von Desktop wählen und doppelklicken Sie auf Arbeitsplatz, Systemsteuerung, Modems.
- Wählen und klicken Sie auf Diagnosen. Es werden alle von WINDOWS gefundenen Kommunikationsschnittstellen angezeigt.

Da Sie jetzt wissen, welche Kommunikationsschnittstelle verfügbar ist, können Sie DVSync so einrichten, dass es mit Ihrem PC über diese Schnittstelle kommuniziert. Klicken Sie einmal auf das DVSync Symbol in der Funktionsleiste und wählen die Option **DVSync Settings**. Ändern Sie die COM Einstellung. Wenn Sie immer noch nicht synchronisieren können, prüfen Sie die Kommunikationskonfliktes:

- 1. Von Desktop wählen und doppelklicken Sie auf Arbeitsplatz, Systemsteuerung, System.
- 2. Wählen Sie **Geräte-Manager**. Dieser Dialog führt die von Windows benutzten Einrichtungen auf.
  - a. Klicken Sie auf + links von den Schnittstellen (COM & LPT). Damit werden die die von Windows gefundenen COM Schnittstellen angezeigt.
  - b. Wählen Sie die von der DVSync Software benutzte COM Schnittstelle.
  - c. Klicken Sie auf den Button Eigenschaften. In dem Statusinformationsbereich sollte erscheinen: Diese Einrichtung funktioniert richtig.
  - d. Klicken Sie auf Ressourcen. Die angezeigte Liste sollte melden: Keine Konflikte.

Falls der daVinci sich immer noch nicht mit Ihrem PC synchronisiert, ist die Schnittstelle möglicherweise im CMOS Setup des PCs deaktiviert. Informationen darüber, wie Sie dies im Setup ändern können, müssen Sie vom Hersteller Ihres PCs erfragen.

F2: Beim Versuch zu synchronisieren erscheint nach einer kleinen Weile die Meldung "Error...Time Out!" ("Fehler...Zeitüberschreitung") auf dem Bildschirm. Warum geschieht das?

A2: Die wahrscheinlichste Ursache für Zeitüberschreitungen ist, dass die Kommunikationsschnittstelle (COM Port) nicht auf die richtige Zahl gesetzt ist oder DVSync nicht auf dem PC läuft, wenn die Synchronisierung auf dem daVinci gestartet wird. Vor Starten des Synchronisierungsprozesses sicherstellen, dass der daVinci richtig im mitgelieferten Sockel sitzt und dessen Kabel richtig in der verfügbaren COM Schnittstelle des PC eingesteckt ist.

Das DVSync Programm auf dem PC starten (wenn es noch nicht läuft). Dessen Symbol muss auf der Leiste neben der Uhrzeit zu sehen sein. Einmal auf dies Symbol dort klicken und die Option DVSync Settings wählen. Sie können das Programm mit den COM Schnittstellen 1 bis 4 verbinden. Versuchen Sie diese nacheinander mit Synchronisierungen, wenn eine Meldung erscheint, dass die Schnittstelle nicht geöffnet werden kann, nicht existiert oder von einem anderen Softwarepaket belegt ist. Wenn nach erfolglosem Ausprobieren aller Schnittstellen keine funktioniert, ist möglicherweise COM nicht richtig eingestellt (sie Informationen über Einstellen der richtigen COM Schnittstelle in A1 oben) oder der Sockel kann defekt sein. Sicherstellen, das beim Synchronisieren das Fenster DVSync Settings nicht geöffnet ist.

### F3: I benutze zum Synchronisieren CompanionLink/DVLink. Der Synchronisierungsprozess scheint richtig zu Ende zu kommen, es werden aber keine Daten übertragen. Was muss ich tun?

A3: Sicherstellen, dass das gewünschte Programm in DVSync Settings gewählt ist:

- Starten Sie DVSync auf dem PC, wenn es noch nicht läuft. Wählen Sie im Startmenü Programme und dann das Programm, das Sie auf dem PC laufen lassen wollen. Dies startet automatisch DVSync.
- 2. Klicken Sie einmal auf das Symbol neben der Uhrzeit unten rechts und wählen Sie die Option **DVSync Settings**.
- 3. Sie wissen, dass die richtige Kommunikationsschnittstelle eingesetzt ist, da der DVSync Prozess richtig zu Ende kommt. Im Fenster DVSync Settings klicken Sie auf den Reiter für den Personal Information Manager, den Sie benutzen (DVLink oder CompanionLink). Welchen Sie auch angeklickt haben, stellen Sie sicher, dass das Kästchen auf der ersten Seite, das mit "Synchronize to..." anfängt, angetickt ist.
- 4. Klicken Sie auf Apply und dann OK.
- 5. Synchronisieren Sie erneut.

Wenn immer noch keine Daten vom PC zum daVinci übertragen werden, benutzen Sie die Purge and Reload Funktion der Software auf dem PC. Mehr Information darüber, wie die Purge and Reload Funktion benutzt wird, findet sich in der Hilfedatei von DVLink oder CompanionLink.

**CE CE S**33117D

Hergestellt in China

The Palm-Size PDA

# daVinci DV1/DV2/DV4

### Manual del usuario

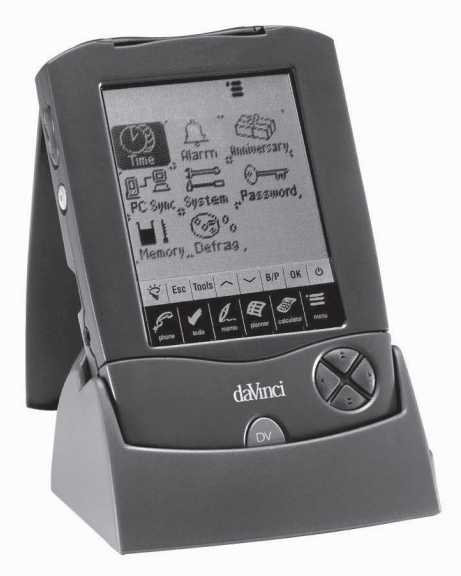

| NOTA                                                                                                    | CAPÍTULO 1 – INTRODUCCIÓN                                                                                                    | 3                                                   |
|----------------------------------------------------------------------------------------------------|----------------------------------------------------------------------------------------------------|-----------------------------------------------------|
| CAPÍTULO 2 – TRABAJAR CON DAVINCI       5         INSTALACIÓN DE LAS BATERÍAS       5         INICIALIZACIÓN DEL RESET       6         HORA LOCAL Y MUNDIAL       6         CONFIGURAR LA FECHA Y LA HORA       7         ALARMA DIARIA       9         CONTRASEÑA       10         CAPÍTULO 3 – PARA CONOCER SU DAVINCI       11         NOMBRES DE LAS PARTES Y FUNCIONES       11         MENÚ APLICACIÓN ICONOS TACTILES       12         TECLAS TÁCTILES DE CONTROL       13         QUICKKEYS™       13         INDICADORES DE DISPLAY       14         ABRIR UNA APLICACIÓN       15         EL SOPORTE DAVINCI       15         CAPÍTULO 4 – MENÚ TOOLS (HERRAMIENTAS)       16         UTILIZAR LA FUNCIÓN "AÑADIR UN REGISTRO NUEVO"       16         UTILIZAR LA FUNCIÓN "EDITAR REGISTRO"       17         UTILIZAR LA FUNCIÓN "EDITAR REGISTRO"       18         UTILIZAR LA FUNCIÓN "CANCELAR REGISTRO"       18         UTILIZAR LA FUNCIÓN "CANCELAR REGISTRO"       19         OARACTERES INTERNACIONALES       19         CAPÍTULO 5 – INTRODUCIR DATOS CON EL TECLADO       19         ONDO LISTÍN DE TELÉFONOS       20         MODO LISTÍN DE TELÉFONOS       20 | CONSEJOS DE SEGURIDAD                                                                                                    |                                                     |
| CAPÍTULO 3 – PARA CONOCER SU DAVINCI                                                                                                    | CAPÍTULO 2 – TRABAJAR CON DAVINCI<br>INSTALACIÓN DE LAS BATERÍAS<br>INICIALIZACIÓN DEL RESET<br>HORA LOCAL Y MUNDIAL<br>CONFIGURAR LA FECHA Y LA HORA<br>ALARMA DIARIA<br>CONTRASEÑA                                             | <b>5</b><br>6<br>6<br>7<br>9<br>10                  |
| CAPÍTULO 4 – MENÚ TOOLS (HERRAMIENTAS)       16         UTILIZAR LA FUNCIÓN "AÑADIR UN REGISTRO NUEVO"       16         UTILIZAR LA FUNCIÓN "EDITAR REGISTRO"       16         UTILIZAR LA FUNCIÓN "EDITAR REGISTRO"       16         UTILIZAR LA FUNCIÓN "EDITAR REGISTRO"       16         UTILIZAR LA FUNCIÓN "EDITAR REGISTRO"       16         UTILIZAR LA FUNCIÓN "EDITAR REGISTRO"       17         UTILIZAR LA FUNCIÓN "BUSCAR REGISTRO"       18         CAPÍTULO 5 – INTRODUCIR DATOS CON EL TECLADO         DE LA PANTALLA       19         UTILIZAR EL TECLADO VIRTUAL DE LA PANTALLA       19         CARACTERES INTERNACIONALES       19         OLAFÍTULO 6 – PHONE (LISTÍN DE TELÉFONOS)       20         MODO LISTÍN DE TELÉFONOS       20         CREAR, EDITAR Y CANCELAR REGISTROS       20         DEL USTÍN DE TELÉFONOS         OLISTÍN DE TELÉFONOS                                                                                                    | CAPÍTULO 3 – PARA CONOCER SU DAVINCI<br>NOMBRES DE LAS PARTES Y FUNCIONES<br>MENÚ APLICACIÓN ICONOS TACTILES<br>TECLAS TÁCTILES DE CONTROL<br>QUICKKEYS™<br>INDICADORES DE DISPLAY<br>ABRIR UNA APLICACIÓN<br>EL SOPORTE DAVINCI | <b>11</b><br>12<br>13<br>13<br>13<br>14<br>15<br>15 |
| CAPÍTULO 5 – INTRODUCIR DATOS CON EL TECLADO<br>DE LA PANTALLA                                                                                                    | CAPÍTULO 4 – MENÚ TOOLS (HERRAMIENTAS)<br>UTILIZAR LA FUNCIÓN "AÑADIR UN REGISTRO NUEVO"<br>UTILIZAR LA FUNCIÓN "EDITAR REGISTRO"<br>UTILIZAR LA FUNCIÓN "BUSCAR REGISTRO"<br>UTILIZAR LA FUNCIÓN "CANCELAR REGISTRO"            | <b>16</b><br>16<br>17<br>18<br>18                   |
| CAPÍTULO 6 – PHONE (LISTÍN DE TELÉFONOS)                                                                                                    | CAPÍTULO 5 – INTRODUCIR DATOS CON EL TECLADO<br>DE LA PANTALLA<br>UTILIZAR EL TECLADO VIRTUAL DE LA PANTALLA                                                                                                    | <b>19</b><br>19<br>19                               |
|                                                                                                    | CAPÍTULO 6 – PHONE (LISTÍN DE TELÉFONOS)<br>MODO LISTÍN DE TELÉFONOS<br>CREAR, EDITAR Y CANCELAR REGISTROS<br>DEL LISTÍN DE TELÉFONOS                                                                                            | <b>20</b><br>20                                     |

### ÍNDICE

| BUSCAR REGISTROS DEL LISTÍN DE TELÉFONOS<br>VER LOS REGISTROS DEL LISTÍN DE TELÉFONOS. | 22<br>23 |
|----------------------------------------------------------------------------------------|----------|
| CAPÍTULO 7 – PLANNER (PLANIFICADOR)                                                    |          |
|                                                                                        | 24       |
| FUNCIÓN AGENDA                                                                         | 24<br>26 |
| CREAR EDITAR Y CANCELAR REGISTROS DE LA AGENDA                                         | 20       |
| FUNCIÓN ANIVERSARIO                                                                    |          |
| CAPÍTULO 8 – TO DO (COSAS POR HACER)                                                   | 29       |
| MODO LISTA COSAS POR HACER                                                             | 29       |
| CREAR, EDITAR Y CANCELAR REGISTROS                                                     | 30       |
| BUSCAR REGISTROS POR HACER                                                             | 31       |
| VISUALIZAR LOS REGISTROS POR HACER                                                     | 31       |
| CAPÍTULO 9 – MEMO (NOTAS)                                                              | 32       |
| CAPÍTULO 10 – CALCULATOR (CALCULADORA)                                                 |          |
| CAPÍTULO 11 - CONVERSIONES                                                             | 34       |
|                                                                                        | 24       |
|                                                                                        |          |
| CONVERSIÓN EN EUROS                                                                    |          |
| CAPÍTULO 12 – MENU (MENÚ)                                                              |          |
|                                                                                        |          |
| ANIVERSARIO                                                                            |          |
| SINCRONIZACIÓN PC                                                                      |          |
| SYSTEM (PREFERENCIAS DE SISTEMA)                                                       | 41       |
| CONTRASEÑA                                                                             | 41       |
| MEMOIRA                                                                                | 41       |
| DESFRAGMENTACIÓN                                                                       | 41       |
| APÉNDICES                                                                              | 42       |
| A. INSTRUCCIONES DEL TECLADO PLEGABLE DAVINCI                                          | 42       |
| B. LOCALIZACIÓN Y SOLUCIÓN DE AVERÍAS DE DAVINCI                                       | 42       |
| C. LOCALIZACIÓN Y SOLUCIÓN DE PROBLEMAS DE LA                                          |          |
| SINCRONIZACION DE DAVINCI                                                              | 42       |

### CAPÍTULO 1 – INTRODUCCIÓN

Enhorabuena por haber comprado daVinci PDA. Le rogamos que lea atentamente este manual para familiarizarse con las numerosas funciones de PDA y garantizar el perfecto funcionamiento del mismo durante muchos años.

### ΝΟΤΑ

La Empresa declina toda responsabilidad sobre los daños o las pérdidas que pudieran derivarse del uso de este manual.

Les recomendamos encarecidamente conservar una copia, impresa de todos los datos importantes. Algunas circunstancias, como la exposición a una descarga electrostática, podrían provocar la pérdida o la alteración de los datos o que la unidad permanezca inoperativa hasta que no se restablezca. Por lo tanto, no nos hacemos responsables de la pérdida de datos o del hecho que éstos no se puedan utilizar como consecuencia de un uso o de una reparación inadecuados, de un cambio de baterías, de haberlo utilizado después de que la batería haya caducado o por cualquier otro motivo análogo.

La Empresa no se asume ningún tipo de responsabilidad, directa o indirecta, por las pérdidas económicas o las quejas procedentes de terceras personas que deriven del uso de este producto y de todas sus funciones, como el robo de los números de las tarjetas de crédito, de la pérdida o alteración de los datos almacenados, etc.

Este producto no ha sido diseñado para que se pueda doblar ni para soportar mucha presión. No lo lleve en el bolsillo de los pantalones. Si lo lleva en una bolsa o en un maletín cerciórese de que no se pueda mover y de que esté bien revestido y protegido.

DaVinci está equipado con una tapa de protección. Para prolongar la vida útil del producto, asegúrese de utilizarla para cubrir el display y evitar que se arañe cuando lo esté transportando. No utilice productos químicos ni agua para limpiar el display. No almacene el producto en ambientes donde haya temperaturas extremas.

### La Empresa se reserva el derecho de modificar las informaciones contenidas en este manual sin necesidad de previo aviso.

### **CONSEJOS DE SEGURIDAD**

- Tenga cuidado de no arañar la pantalla táctil. Utilice solamente los bolígrafos suministrados con el producto o bolígrafos con punta de plástico especial para pantallas táctiles. No utilice nunca un bolígrafo o un lápiz normal, ni las uñas o cualquier otro objeto punzante sobre la superficie de la pantalla táctil.
- Es absolutamente necesario proteger la unidad daVinci de la lluvia y la humedad. Maneje daVinci como utilizaría cualquier otro dispositivo electrónico.
- No deje caer la unidad daVinci ni la someta a impactos fuertes.
- No someta la unidad daVinci a temperaturas extremas.
- Puede limpiar el panel táctil con un paño limpio y suave impregnado en una solución para limpiar cristales. Los limpiadores comerciales se venden por separado.

### CAPÍTULO 2 – TRABAJAR CON DAVINCI

### INSTALACIÓN DE LAS BATERÍAS

Antes de iniciar a utilizar daVinci, debe instalar las dos baterías alcalinas AAA incluidas.

La puerta de la batería situada en la parte trasera de la unidad está fijada en su sitio.

- 1. Quite la tapa del compartimento de baterías haciendo presión sobre la articulación para abrirla.
- 2. Introduzca las dos baterías nuevas, siguiendo las señales que hay en el interior del compartimento de las baterías.
- Coloque con precaución la tapa de la batería en el lugar correspondiente y presione levemente hasta que quede fijada en la posición correcta.

### NO HAGA DEMASIADA FUERZA A LA HORA DE EXTRAER O COLOCAR LA TAPA DE LAS BATERÍAS. LA TAPA DEBERÍA ENCAJARSE FÁCILMENTE EN LA PARTE POSTERIOR DE LA UNIDAD.

**NOTA:** El voltaje de las baterías está sometido constantemente a control, cuando la batería está descargada aparece un mensaje que indica que el nivel de potencia es demasiado bajo. Cambie las baterías cuando se visualice este mensaje. Puede cambiar las baterías sin perder ninguna información, no intente utilizar ni sincronizar la unidad daVinci si la batería está descargada porque podría dañar o perder los datos.

El dato que ha sido sincronizado al ordenador se puede restablecer a la unidad daVinci volviéndolo a sincronizar. Para obtener instrucciones detalladas sobre el funcionamiento del software, consulte los archivos de ayuda y de instrucciones que se suministran con el software de sincronización.

### ANTES DE UTILIZAR POR PRIMERA VEZ LA UNIDAD DAVINCI RECUERDE QUE DEBE EFECTUAR EL RESET:

### INICIALIZACIÓN DEL RESET

- Introduzca el extremo de un clip en el orificio redondo que está situado en la parte posterior de la unidad. Se visualiza la pantalla de selección del idioma daVinci.
- 2. Seleccione el idioma que desee.
- 3. Seleccione **Sí** para borrar todos los datos (esta operación sólo necesaria cuando se utiliza daVinci por primera vez).

# NOTA: AL EFECTUAR EL RESET SE BORRARÁN TODOS LOS DATOS DE LA MEMORIA Y LAS CONFIGURACIONES.

Una vez que se realizado la inicialización, el display pasa a la pantalla hora.

Ajuste el contraste del display girando el botón correspondiente que se encuentra en la parte izquierda de la unidad.

### HORA LOCAL Y MUNDIAL

Esta pantalla sirve para seleccionar y configurar la ciudad, la hora local y una ciudad del mundo. Esta pantalla se puede visualizar en cualquier momento pulsando **Menú** y luego **Time (Hora).** 

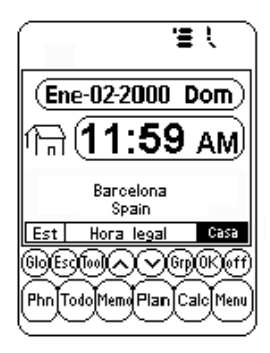

**NOTA:** La imagen de una casa a la izquierda de la hora indicada el modo Hora local.

### CONFIGURAR LA FECHA Y LA HORA

Para configurar la hora correcta en el modo Hora Local, pulse **Est** en el margen inferior izquierdo del display. Pulse el marco de los campos fecha, hora, ciudad y la hora legal para editar ese campo.

### Editar la fecha

- 1. En el modo de configuración Hora local, pulse la Fecha para la vista de selección de la fecha.
- 2. Cambie el año pulsando en las flechas que están a la derecha y a la izquierda del año.
- 3. Seleccione el mes y la fecha de las listas.
- 4. Compruebe que la fecha y el año visualizada en la parte superior correspondan a la fecha y el año que desea.
- 5. Pulse ok para confirmar.

### Editar la hora

- 1. En el modo de configuración Hora local, pulse el marco de la hora para la vista de selección de la hora.
- Seleccione la hora y los minutos de las listas. Si se encuentra en el modo de 12 horas, pulse AM o PM según prefiera. En el campo minutos, pulse las flechas arriba y abajo para cambiar el valor minuto por minuto.
- 3. Compruebe que la hora visualizada en la parte superior del display corresponda a la hora que desee.
- 4. Pulse ok para confirmar.

### Seleccionar la ciudad local

Para seleccionar un país y una ciudad para el modo Hora Local:

- 1. Pulse **Set** y luego el nombre de ciudad, **Barcelona Spain**, para entrar en la lista de selección País y Ciudad.
- Pulse cualquier letra de la parte inferior del display para acceder rápidamente y visualizar una ciudad y un país. Utilice las teclas arriba/abajo o pulse las teclas rápidas (QuickKeys™) para desplazarse por la lista de países y ciudades. Pulse el botón Ciud. en la parte inferior derecha para ordenar alfabéticamente las ciudades del mundo, seleccione País para ordenar alfabéticamente los países del mundo.
- 3. Pulse la ciudad seleccionada en la lista para que se visualice en el modo Hora Loca o introduzca la ciudad si no está en la lista.

En caso de que sea necesario definir una ciudad local que no está en la lista, siga las siguientes instrucciones:

- Pulse Set y luego el nombre de la ciudad de la lista, ciudad de ejemplo: Barcelona país: Spain, para entrar en la lista de selección País y Ciudad. Seleccione una ciudad que esté en la misma zona horaria que la ciudad que desee introducir.
- Pulse Set y luego Tools (Herramientas) para editar los campos de la ciudad y del país/estado. Introduzca una ciudad nueva y/o país para sustituir el país actual y la ciudad, por ejemplo: ciudad: Madrid, estado: Spain.
- Pulse Enter (Intro) u ok para memorizar la entrada. La pantalla retorna a la pantalla de configuración de la hora. Se visualizan el país y la ciudad nuevos.

### Configurar Horario legal

En la pantalla configuración hora local, pulse Hora legal para activar o desactivar el horario legal. Si el horario legal está activado, la hora visualizada aumenta una hora.

### Configurar Ciudad Mundial

- 1. Pulse Time (Hora).
- Pulse Casa en la parte inferior derecha del display. Se visualizará el globo del mundo en la parte izquierda del display para indicar que está en el modo Hora mundial.
- 3. Para seleccionar una ciudad del mundo, realice las mismas operaciones que para establecer la ciudad local.

### Visualizar Hora local y Hora mundial

La Hora local y la Hora mundial se pueden visualizar desde cualquier función pulsando **Menú** y luego la tecla **Time**. Pulse **Casa/Mundo** en la parte inferior derecha del display para conmutar entre los modos Hora local y Hora mundial.

### ALARMA DIARIA

Para configurar la alarma diaria:

- 1. Pulse Menú, Alarm (Alarma) para pasar a la pantalla alarma diaria.
- 2. Toque **Est** para introducir una alarma nueva.
- 3. Seleccione la hora para la alarma realizando las mismas operaciones que para **Editar Hora**.
- 4. Pulse la tecla **On/Off (Encendido/Apagado)** para activar/ desactivar la hora de la alarma.
- 5. Pulse **Ok** para memorizar la configuración.

Cuando la hora del tiempo local llega a la hora establecida en la alarma diaria, ésta sonará durante 1 minuto y aparecerá la pantalla con la nota de la alarma. Toque cualquier parte de la pantalla para anular el sonido de la alarma.

### La alarma está activada siempre independientemente de si la unidad daVinci está encendida o apagada.

### CONTRASEÑA

Puede asignar una contraseña a la unidad daVinci. Por razones de seguridad, existe la posibilidad de bloquear la vista normal o el uso de la unidad hasta que no sea utilizada la contraseña correcta. **¡Guarde su contraseña!** 

SI OLVIDA SU CONTRASEÑA NO PODRÁ ACCEDER A LOS REGISTROS BLOQUEADOS YA QUE NO EXISTE NINGUNA "PUERTA TRASERA" EN EL SISTEMA PARA ACCEDER A LOS REGISTROS; EN CASO DE CONFIRMARSE DICHA POSIBILIDAD, ES NECESARIO EFECTUAR EL RESET DE LA UNIDAD DAVINCI OBTENIÉNDOSE COMO CONSECUENCIA LA PÉRDIDA DE TODOS LOS DATOS DEL ORDENADOR.

### Asignar una contraseña

- 1. Pulse Menú, Password (Contraseña).
- 2. La unidad daVinci le suministrará el correspondiente mensaje para que Usted introduzca la nueva contraseña nueva.
- Utilice el teclado virtual para introducir la contraseña. Mientras introduce la contraseña, los caracteres se visualizan con asteriscos \*\*.
- 4. Pulse Enter u ok.
- 5. La unidad daVinci le pide confirmar la contraseña nueva y tiene que volver a introducirla.
- Cuando haya vuelto a introducir la contraseña, pulse ok. la contraseña estará asignada.

### Es necesario introducir la contraseña cada vez que se enciende la unidad daVinci

Pulse la caja con la palabra **Off** en **System (Preferencias de sistema)** para desactivar la protección de la contraseña. Pulse la caja con la palabra **On** en **System (Preferencias de sistema)** para reactivar la contraseña de protección.

### Cambiar la contraseña

- 1. Pulsar Menú, Password
- 2. La unidad daVinci le pedirá que introduzca la contraseña existente.
- 3. Utilice el teclado virtual para introducir la contraseña.
- 4. Pulsar Enter u ok.
- 5. La unidad daVinci le pedirá que introduzca la contraseña nueva.

### CAPÍTULO 3 - PARA CONOCER SU DAVINCI

### NOMBRES DE LAS PARTES Y FUNCIONES

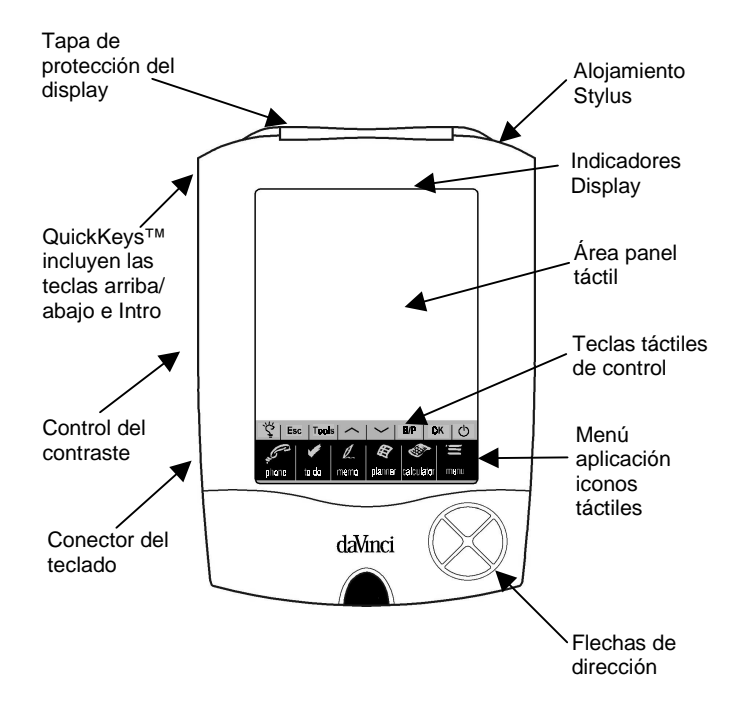

### MENÚ APLICACIÓN ICONOS TACTILES

La unidad daVinci tiene una gran variedad de aplicaciones integradas que se pueden seleccionar utilizando el stylus para pulsar en el icono correspondiente del menú táctil.

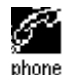

Phone (Teléfono) es una base de datos de información de los contactos, que incluye el nombre, la dirección, los números de teléfono, etc. Los registros de los números de teléfono se pueden agrupar en las categorías Negocios o Personal para acceder a los mismos con más facilidad.

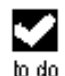

To do (Cosas por hacer) se utiliza para memorizar una lista de tareas. Puede introducir la descripción, la prioridad y el plazo para realizar una tarea.

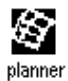

Planner (planificador) permite organizar su agenda y memorizarla. Puede organizar su agenda con flexibilidad haciendo referencia a los meses y a las horas del día.

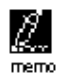

Memo (Notas) memoriza notas alfanuméricas con el teclado virtual de la pantalla o con el teclado externo.

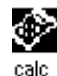

Calculator (Calculadora) es una calculadora de 12 dígitos. Puede acceder a las características de conversión de divisa y métrica a través del modo calculadora.

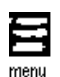

Menú (Menú) visualiza las funciones adicionales que se pueden utilizar pulsando el icono que representa esa función. Las funciones actuales incluyen entre otras: Time (Hora), Alarm (Alarma), Anniversary (Aniversario), Password (Contraseña) y PC Sync (sincronización PC).

### TECLAS TÁCTILES DE CONTROL

Las teclas táctiles de control se encuentran sobre el Menú Aplicación de iconos táctiles. Este área táctil sirve para controlar la entrada de datos y las operaciones del programa.

- Glo (Lámpara) Sirve para activar la retroiluminación cuando hay poca luz o de noche.
- Esc Cancela los datos introducidos.

Tools El menú Tools(Herramientas) visualiza los siguientes (Herramientas) mandos: Añadir nuevo regis, Editar registro.

Buscar registro o Cancelar registro. Para más información consulte el capítulo 4: MENÚ TOOLS (Herramientas).

- Arriba/Abajo Se utiliza cuando la información introducida en un registro supera la longitud de la pantalla. Cada vez que se pulsa uno de estos iconos se visualiza una página nueva.
- B/P Seleccionar las categorías: Business (Negocios), Personal o ambos.
- OK Confirma las entradas y las operaciones seleccionadas.

Símbolo Apaga o enciende la unidad.

de On/Off

### QUICKKEYS™

Las QuickKeys<sup>™</sup> han sido diseñadas para poder acceder a los registros telefónicos utilizando solamente una mano:

### Teclas de control Arriba/Abajo

Se desplaza de línea en línea.

### Tecla Enter (Intro)

Confirma las entradas y las operaciones seleccionadas.

### Teclado Direccional Izquierda/Derecha y Página Arriba/Abajo

Se utiliza para desplazarse por una lista en las funciones Teléfono, Cosas por hacer, Planificador y Apuntes.

### INDICADORES DE DISPLAY

En la parte superior del display aparecen diferentes símbolos para indicar el estado y las acciones especiales que hay que efectuar.

Los indicadores que aparecen en la línea superior del display especifican la aplicación activa actualmente. Los indicadores de las líneas inferiores del display especifican si la unidad está en la vista Lista, Editar o Datos, en el modo Buscar, si la alarma está activada, si la contraseña está activada, la categoría que se está visualizando (Negocios, Personal o ambas) y si hay más datos disponibles desplazándose hacia arriba o hacia abajo.

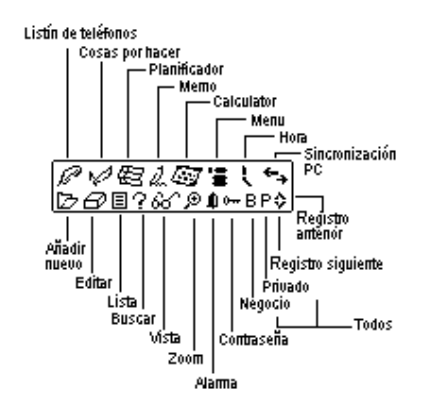

### Indicador de estado de desplazamiento

Cuando se utiliza la longitud completa de la pantalla, el display visualiza un máximo de 9 líneas de datos. Si en el título de la sección superior aparecen una o ambas flechas significa que hay más datos disponibles en la dirección que indica la flecha.

Para ver los datos, utilice el stylus y pulse los iconos de control **arriba/abajo** o las teclas **arriba/abajo** para desplazarse página por página o pulse las teclas **arriba/abajo** del teclado direccional para desplazarse en la pantalla de información línea por línea.

### ABRIR UNA APLICACIÓN

Para abrir una aplicación, pulse el icono correspondiente del Menú Aplicación de iconos táctiles que se encuentra en la parte inferior de la pantalla. La aplicación seleccionada se abre y visualiza la lista de registros memorizados para esa aplicación. Aparecerá el indicador de display correspondiente. Todas las aplicaciones tienen un modo ver Lista, ver Editar y ver Datos.

### Modo Ver Lista

Al pulsar en el icono de una aplicación se visualizan la lista con el índice de los registros. El índice muestra todos los registros en formato lista. Excepto en la aplicación Planificador que visualiza la vista mensual. Desde la aplicación Planificador puede acceder a Agenda, To do y Aniversario.

### Modo Ver Editar

Después de haber resaltado un registro en el modo Ver Lista o de haber visualizado un registro en el modo Ver Datos, si pulsa **Tools, Añadir nuevo regis**, o **Tools, Editar registro,** la pantalla pasa al modo Ver Editar. Aparecerá un teclado en la pantalla que le permitirá introducir datos y editarlos.

### Modo Ver Datos

Pulse un registro de una lista para pasar a la pantalla Ver datos de registros para visualizar los detalles del registro seleccionado.

### EL SOPORTE DAVINCI

El soporte daVinci ha sido diseñado para colocar la unidad DaVinci con un cómodo ángulo de visión en su escritorio y poderlo conectar a su PC. Para colocar la unidad daVinci en el soporte colocarla dentro del mismo. Los dos rieles situados a los lados del soporte se encajan en las ranuras de ambos lados de la unidad daVinci. De esta manera la unidad se mantiene fija en el soporte.

Para más información acerca del uso del soporte para la sincronización PC, consulte el capítulo 12: MENÚ y pase a la sección SINCRONI-ZACIÓN PC.

### CAPÍTULO 4 – MENÚ TOOLS (HERRAMIENTAS)

Cuando esté en el modo Ver lista de las aplicaciones Teléfono, Cosas por hacer, Planificador, Notas o Aniversario, pulse esta opción para acceder al menú Tools, que incluye:

Añadir nuevo regis Editar registro Buscar registro Cancelar registro

### UTILIZAR LA FUNCIÓN "AÑADIR UN REGISTRO NUEVO"

Con la función "Añadir un registro nuevo" se pasa al modo Ver Editar de la aplicación que se ha seleccionado para crear un registro nuevo.

### Crear un registro nuevo:

Seleccione la aplicación donde desee crear el registro nuevo pulsando en el icono correspondiente.

- 1. Pulse Tools y luego Añadir nuevo regis.
- En el primer campo de datos de la aplicación seleccionada se visualiza un cursor. Utilice el teclado externo o el de la pantalla para introducir los datos y desplazarse por los campos hasta que haya terminado de introducir la información en el registro.
- Tenga en cuenta que el nombre del campo (p. ej., Apellido, Nombre, Empresa, etc.) desaparecerá cuando introduzca el primer carácter en el campo. Utilice las flechas de dirección para desplazarse por los campos o pulse el campo que desee con el stylus.
- 4. Cuando haya terminado de introducir todos los datos en el registro, memorice el registro completo pulsando **Enter** u **ok**.

### UTILIZAR LA FUNCIÓN "EDITAR REGISTRO"

Si desea modificar un registro existente debe utilizar la función Editar.

### Editar un registro:

- 1. Seleccione el modo Lista de la aplicación para editar un registro.
- 2. Pulse en el registro que desee editar y luego pulse Tools, Editar registro.
- 3. Cuando esté visualizando un registro específico en el modo ver, pulse **Tools**, **Editar registro**.
- 4. Efectúe los cambios adecuados en el registro.

### Memorizar los cambios

Pulse Enter u ok para memorizar los cambios efectuados en el registro.

Si ha seleccionado otra aplicación antes de memorizar o si ha seleccionado la función **Esc** antes de memorizar, aparecerá el mensaje: "¿**Memorizar? Sì, No**". Pulsando **Si** se memorizan los cambios. Pulsando **Esc** se vuelve al modo Editar Registro. Pulse **No** para continuar las operaciones sin memorizar el registro.

### Modo Introducir

Utilice el stylus para situar el cursor en la posición de inserción. Los caracteres se introducen y se visualizan a la izquierda del cursor que está intermitente.

### UTILIZAR LA FUNCIÓN "BUSCAR REGISTRO"

Seleccione esta función cuando esté buscando un registro específico. Los campos a buscar cambian en función de la aplicación en la que se esté realizando la búsqueda. Para más información, consulte las secciones dedicadas a la descripción de las aplicaciones específicas.

### UTILIZAR LA FUNCIÓN "CANCELAR REGISTRO"

Para poder cancelar un registro de la memoria tiene que resaltarlo en el modo Lista de la aplicación o en el modo Ver registros.

### Para cancelar un registro en el modo Lista:

- 1. Seleccione el modo Lista de la aplicación donde se encuentra el registro que desea cancelar.
- 2. Pulse en el registro que desee cancelar.
- 3. Pulse Tools, Cancelar registro.
- 4. La unidad daVinci le preguntará, "Cancelar? Si, No".
- 5. Pulse Si, si desea cancelar el registro, de lo contrario pulse No.

### CAPÍTULO 5 – INTRODUCIR DATOS CON EL TECLADO DE LA PANTALLA

Puede utilizar el teclado virtual de la pantalla o el teclado externo daVinci para introducir los datos. Para más información sobre la introducción de datos utilizando el teclado externo plegable, consulte el apéndice.

### UTILIZAR EL TECLADO VIRTUAL DE LA PANTALLA

Al entrar en el modo Editar de cualquier aplicación aparece automáticamente el teclado virtual en el fondo de la pantalla táctil para poder introducir los datos. Pulse las teclas de los caracteres para introducirlos.

| 1 | Ι | 2 | 3 | 4 | 5  |   | 6  | 7 | 8 | 9 | 0 | _ | + | ŧ    | 1 | 2   | 3 | 4 | 5  | 6   | 7  | 8      | 9         | 0 | -  | = | • |
|---|---|---|---|---|----|---|----|---|---|---|---|---|---|------|---|-----|---|---|----|-----|----|--------|-----------|---|----|---|---|
| Q | Ι | ω | E | F | T  | ľ | Y  | U | Ι | 0 | Ρ | Ł | 3 | Ent  | ٩ | W   | e | Г | t  | У   | u  | i      | 0         | Ρ | ð, | % | E |
| A |   | S |   | F | 10 | i | Η  | J | К | L | ' | " | 9 | Int' | а | s   | d | f | g  | h   | j  | k      | Ι         | : | ;  | 9 | I |
| Ζ | I | Х | С | Ų | E  |   | Z  | М | < | Þ | ? | ŧ | Ŧ | CAP  | z | х   | С | ٧ | ь  | n   | m  | ,      |           | ? | ŧ  | Ŧ | C |
| I | N | S | Ň | ^ | ٠S | P | A( | Έ | ! | # | ÷ | + | + | ٠    | I | NS. | ( | ) | SF | PA: | CE | $\sim$ | $^{\sim}$ | ÷ | +  | + | - |

CAP (Bloque mayúsculas),  $\uparrow$  (Tecla de mayúsculas), INS (introducir),  $\leftarrow$  (espacio atrás), Símbolo Return (tecla atrás) funciona igual que el teclado de un PC.

| 1 | 2  | 3 | 4  | 5  | 6   | 7  | 8 | 9 | 0 | ~ | ∗ | ŧ    | 1 | 2  | 3 | 4 | 5  | 6   | 7  | 8 | 9 | 0 | ~ | ۰ | +   |
|---|----|---|----|----|-----|----|---|---|---|---|---|------|---|----|---|---|----|-----|----|---|---|---|---|---|-----|
| Á | À  | Ä | Â  | Å  | Ã   | É  | È | Ë | Ê | Ý | Ϋ | Ent  | á | à  | ä | â | â  | ã   | é  | è | ë | ê | ý | ÿ | En  |
| í | ì  | Ï | Î  | ó  | ò   | ö  | ô | ő | ú | ù | Ü | Int' | í | ì  | ï | î | ó  | ò   | ö  | ô | ő | ú | ù | ü | In  |
| ċ | ç  | β | \$ | ¥  | £   | ð, | % | Æ | Ñ | ŧ | Û | CAP  | ż | 9  | β | ¢ | ¥  | £   | ð, | % | æ | ñ | ÷ | û | CA  |
| I | NS | ſ | 1  | SF | PA، | CE | ø | i | ÷ | + | + | +    | I | NS | I | 1 | SF | PA، | CE | ø | i | + | + | + | - 4 |

### CARACTERES INTERNACIONALES

- 1. Toque la tecla **Int**' del teclado virtual para activar el teclado de caracteres internacionales.
- 2. Vuelva a tocar la tecla **Int**' para volver al teclado de caracteres normales.

### CAPÍTULO 6 - PHONE (LISTÍN DE TELÉFONOS)

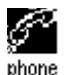

Pulse este icono para activar la aplicación Listín de teléfonos, que le permite memorizar nombres, direcciones, números de teléfono, direcciones de correo electrónico y otras información de sus contactos.

### MODO LISTÍN DE TELÉFONOS

Un registro del listín de teléfonos se compone de:

- 1. Apellido
- 2. Nombre
- 3. Empresa
- 4. Título
- 5. Casa
- 6. Trabajo
- 7. Fax
- 8. Móvil
- 9. Busca personas
- 10. E-mail
- 11. Dir.
- 12. Ciudad
- 13. Provincia
- 14. Código postal
- 15. Notas de texto
- 16. Cat.: Negocios/Personal

Para visualizar la lista Phone, pulse el icono **phone (listín de teléfonos)** del menú aplicación de iconos táctiles situado en el fondo de la pantalla. La lista Phone muestra los nombres por orden alfabético por cada uno de los nombres "Apellido, nombre" memorizados en el campo del nombre del registro. Para visualizar la lista Phone ordenada por el nombre de la compañía, pulse **'Nom.'** en la parte inferior del display (cerca de la letra en la lista Phone).

# CREAR, EDITAR Y CANCELAR REGISTROS DEL LISTÍN DE TELÉFONOS

### Añadir un registro nuevo

- 1. Pulsar Tools, Añadir nuevo regis.
- 2. El cursor y el teclado virtual están preparados para introducir los caracteres en el campo Apellido.
  - Al introducir los datos en un campo, el nombre del campo desaparece y deja el icono del campo al inicio de la línea para recordarle en qué campo está realizando la edición.
  - Utilice el stylus para señalar el punto donde se introducirán los datos.
  - Utilice las Teclas Arriba/Abajo para desplazar el cursor a otra línea.
  - Utilice la tecla **Return (Retorno)** si necesita más de una línea de texto.
  - Pulse Página arriba/Página abajo para visualizar más campos.
  - Pulse la caja categoría para asignar el registro a la categoría negocios o personal. La categoría por defecto se establece en el menú System (Preferencias de sistema) (consulte el capítulo 12: MENÚ).
- 3. Pulse **Enter** u **ok** para memorizar la información y volver al modo Lista.

### Editar registro

- 1. Para editar un registro específico, pulse el registro y luego **Tools**, **Editar registro**.
- 2. Pulse el campo que desee editar.
- 3. Introduzca la información nueva.
- 4. Pulse **Enter** u **ok** para memorizar la información y volver al modo Lista.

### Cancelar registro

- 1. Para cancelar un registro, pulse el registro y luego **Tools, Cancelar registro**.
- 2. Pulse Si para eliminar el registro.

### **BUSCAR REGISTROS DEL LISTÍN DE TELÉFONOS**

Existen muchas posibilidades para buscar registros de teléfono en la aplicación Listín de teléfonos. Éstas son:

- Pulse las teclas alfabéticas Situadas en el fondo de la lista para desplazarse rápidamente al inicio de un grupo de letras
- Pulse las teclas Arriba/Abajo para desplazarse por una lista de contactos.
- Pulse la tecla Página arriba/Página abajo para desplazarse una página dentro de la lista.
- Pulse "B/P" en las teclas táctiles de control para seleccionar la categoría a visualizar: Business (Negocios) o Personal. El nombre de la categoría aparece en la parte superior del display. B indica los registros memorizados en la categoría Business (negocios), P indica los registros memorizados en la categoría Personal y BP indica los registros memorizados en ambas categorías.
- Utilice la opción búsqueda en el menú Tools.

### Para usar la opción Buscar:

- 1. Pulse Tools; seleccione Buscar registro.
- 2. Introduzca el texto que desee buscar en el campo correspondiente. La función de búsqueda da prioridad al orden de los campos.
- 3. Pulse el registro que desee en la lista Resultados de la Búsqueda.
# VER LOS REGISTROS DEL LISTÍN DE TELÉFONOS

Cambie de una lista de teléfonos a un registro individual pulsando en el registro correspondiente.

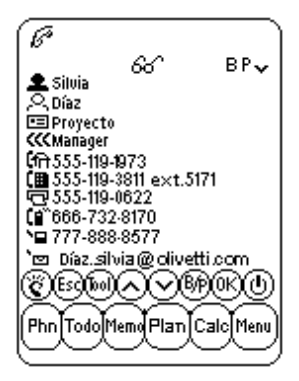

- Toque las flechas Arriba/Abajo para visualizar más campos.
- Para regresar a la visualización de la lista, toque Esc u ok.

## CAPÍTULO 7 – PLANNER (PLANIFICADOR)

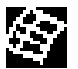

Pulse este icono para activar el modo Planificador. El planificador le permite organizar y visualizar sus planes y cuenta con cuatro funciones. Calendario, Agenda, Aniversario y Cosas por hacer.

#### FUNCIÓN CALENDARIO

La función Calendario se utiliza para visualizar un mes completo de la Agenda, Aniversario y actividades de Cosas por hacer). Los iconos situados al lado de una fecha específica indican el tipo de acontecimiento especificado para esa fecha:

- Un punto en el margen superior derecho de una fecha indica que hay señalado un acontecimiento por la mañana. Un punto en el margen inferior derecho de la fecha indica que hay señalado un acontecimiento por la tarde.
- Una raya a la derecha de la fecha indica que hay un aniversario en esa fecha.
- Una barra en el margen superior izquierdo de la fecha indica que hay una cosa por hacer esa fecha.

Los detalles de la actividad que debe realizar y del aniversario de la fecha resaltada se visualizan en la parte inferior del display. Para visualizar más elementos de Cosas por hacer o del Aniversario, haga clic en la flecha que está a lado de los detalles visibles. Pulse en cualquier acontecimiento para visualizarlo.

| Ē B                          |     |     |     |     |     |     |  |
|------------------------------|-----|-----|-----|-----|-----|-----|--|
| 4 2001 ▶ 4Nou ▶ Fecha ▶      |     |     |     |     |     |     |  |
| Dom                          | Lun | Mar | Mie | Jue | Vie | Sab |  |
|                              |     |     |     | 1   | 2   | 3   |  |
| 4                            | 5   | 6   | 7   | 8   | 9÷  | 10  |  |
| 11                           | 12  | 13  | 14  | 15  | 16  | 17  |  |
| 18                           | 19  | 20  | 21  | 22  | 23  | 24  |  |
| 25                           | 26  | 27  | 28  | 29  | 30  |     |  |
|                              |     |     |     |     |     |     |  |
| 🔺 🗆 Cita con Laura 🛛 🔻       |     |     |     |     |     |     |  |
| 🔺 🛎 Cumpleaños de Carmen 🛛 🔫 |     |     |     |     |     |     |  |
| (CEQQAV980)                  |     |     |     |     |     |     |  |
| (Phn Todo Mem Plan Calc Menu |     |     |     |     |     |     |  |

## Buscar la fecha que desee en el Calendario

- Pulse las teclas Arriba/Abajo, Izquierda/Derecha para desplazarse dentro de un mes.
- Pulse las teclas Página arriba/Página abajo o toque las flechas que están al lado del mes que se indica sobre el calendario para desplazarse de mes en mes.
- Toque las flechas que están al lado del año indicado encima del calendario para desplazarse de año en año.
- Encima del calendario, pulse la flecha que está al lado de la **Fecha** para ir a la vista de selección de una fecha. Especifique el año y pulse el mes y el día que desee en la vista de selección de la fecha. Toque **ok** para ir a la fecha especificada.

## Opciones de Tools en el Calendario

Puede añadir un registro al planificador o buscar un registro del mismo utilizando el menú **Tools** del Planner. Pulse añadir o buscar para pasar a la función en la aplicación seleccionada.

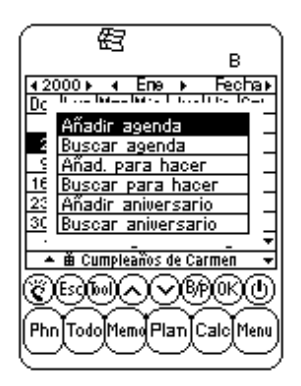

# FUNCIÓN AGENDA

La Agenda muestra una lista con todas las citas o acontecimientos memorizados. Pulse una fecha resaltada en el Calendario para ver la lista de la agenda de esa fecha. Pulse **Esc** en la vista de la lista de la agenda para volver al Calendario.

En Ver Lista Agenda se visualizan en la parte inferior del display los detalles de una actividad por hacer y/o el aniversario de la fecha seleccionada. Haciendo clic en la flecha que está al lado de los detalles visibles puede visualizar más datos de Cosas por hacer o de Aniversarios. Pulse cualquier acontecimiento detallado para pasar al modo Ver Registro de ese acontecimiento.

# CREAR, EDITAR Y CANCELAR REGISTROS DE LA AGENDA Añadir un registro nuevo

- 1. En la vista Calendario, pulse **Tools**, **Añadir Agenda** o en ver lista Agenda, pulse **Tools**, **Añadir nuevo regis**.
- Para establecer la fecha inicial o final de un registro de la agenda, pulse el campo fecha y seleccione la fecha que desee, luego pulse ok.
- Para establecer la hora inicial o final, pulse el campo hora y seleccione la hora. Puede adelantar o retroceder los minutos utilizando las flechas o seleccionarlos de la lista de incrementos de 10 minutos. Pulse ok para regresar al acontecimiento de la agenda.
- 4. Por defecto, la alarma se encuentra en la posición off. Para configurar la alarma, pulse on cerca del campo de la alarma.
- 5. Seleccione la categoría.
- 6. Introduzca los detalles del acontecimiento.
- 7. Pulse ok u Enter. La agenda vuelve a la fecha actual.

## Editar registro y Cancelar registro

Realice las mismas operaciones que para editar y cancelar los registros del listín de teléfonos.

#### Buscar y visualizar los registros de la Agenda

Realice las mismas operaciones que para buscar y visualizar los registros del listín de teléfonos.

#### Acciones de la alarma Agenda

Si la unidad está apagada o está utilizando otra aplicación, cuando la fecha y la hora de la alarma llegan a la fecha y a la hora locales, la alarma suena durante 1 minuto. Se visualiza la vista de la agenda con la primera página de los detalles memorizados. Toque la pantalla para que cese el sonido.

## FUNCIÓN ANIVERSARIO

Esta función muestra la lista de los registros de los aniversarios. Puede acceder a la función Aniversario desde el menú o haciendo clic en los detalles del aniversario en las vistas Calendario o Agenda.

#### Buscar registros de Aniversario

Realice las mismas operaciones que para buscar los registros del listín de teléfonos.

#### Visualizar registros de Aniversario

Los registros de aniversario están ordenados por fechas. Pulse la **Fecha** en la parte inferior derecha del display para ordenar la lista aniversario alfabéticamente. Utilice las letras para buscar el registro del aniversario que desee o utilice la función Buscar.

Para utilizar la función Buscar debe realizar las mismas operaciones que para buscar los registros del listín de teléfonos.

#### Crear, Editar y Cancelar registros

Realice las mismas operaciones que para añadir registros nuevos en la Agenda.

#### Acciones de la alarma Aniversario

Si la unidad está apagada o está utilizando otra aplicación, cuando la fecha y la hora de la alarma Aniversario llegan a la fecha y hora locales, la alarma suena durante 1 minuto. Se visualiza la vista de la agenda con la primera página de los detalles memorizados. Toque la pantalla para que cese el sonido.

#### To do (Cosas por hacer)

Consulte el capítulo 8 Instrucciones de TO DO (COSAS POR HACER).

# CAPÍTULO 8 - TO DO (COSAS POR HACER)

Pulse este icono para activar y visualizar el modo lista Cosas por hacer. Este aplicación le permite estar al día de las tareas importantes.

## MODO LISTA COSAS POR HACER

Un registro consiste en:

- 1. Prioridad de 1 a 5
- 2. F limite
- 3. Estado: Hecho/Pendien.
- 4. Cat.: Negocios/Personal
- 5. Detalle

Para visualizar la lista Cosas por hacer, pulse el icono **To do** del menú de aplicación de iconos táctiles situado en la parte de abajo de la pantalla. La lista Cosas por hacer tiene dos columnas. La columna de la izquierda muestra la prioridad y el plazo; la columna de la derecha contiene los detalles de la tarea.

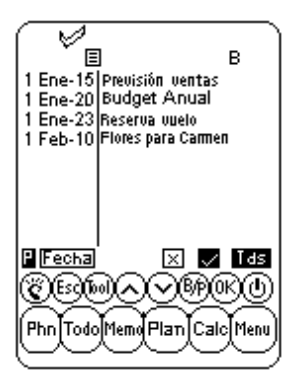

El orden de los registros de la lista Cosas por hacer se puede cambiar de la manera siguiente:

- Pulse **Fecha** en la parte inferior de la pantalla para ordenar la lista por la fecha de los plazos.
- Pulse P en la parte inferior de la pantalla para ordenar la lista según la prioridad.

Los datos se pueden visualizar en función del estado en el modo Ver lista. Existen tres botones diferentes en la pantalla táctil:

- Botón **Tds** visualiza todos los registros por hacer (hechos/pendientes).
- Botón "de punteado" visualiza los registros señalados como hechos.
- Botón "x" visualiza los registros que no se han hecho todavía.

## CREAR, EDITAR Y CANCELAR REGISTROS

Realice las mismas operaciones que para crear, editar y cancelar los registros del listín de teléfonos.

# BUSCAR REGISTROS POR HACER

Existen muchas maneras para buscar los registros en la aplicación To do. Éstas son:

- Pulse uno de los tres botones situados en la parte inferior derecha de la lista para visualizar una de las siguientes opciones: Hecho, Pendiente o Todos los registros.
- Pulse las Teclas Arriba/Abajo para desplazarse por la lista de las To do.
- Pulsa las teclas Página arriba/Página abajo para desplazarse por la lista de página en página.
- Pulse "B/P" desde las teclas táctiles de control para seleccionar la categoría Business (Negocios) o Personal que se ha de visualizar. Aparece el nombre de la categoría en la parte superior del display. B y P indican los registros memorizados bajo Business (Negocios) o Personal respectivamente. B P indican todos los registros.
- Utilice la opción Buscar del menú Tools.

## Para usar la opción Buscar:

- 1. Pulse **Tools**; seleccione Buscar registro.
- 2. Introduzca la prioridad, la fecha o el texto para buscar el campo correspondiente. La prioridad de búsqueda es por orden de campos.
- 3. Pulse el registro que desee de la lista de resultados de la búsqueda.

## VISUALIZAR LOS REGISTROS POR HACER

Conmute desde cualquier lista Cosas por hacer para visualizar una información detallada de un registro concreto en el modo Ver Cosas por hacer, haciendo clic en el registro correspondiente.

# CAPÍTULO 9 - MEMO (NOTAS)

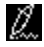

Pulse este icono para activar las notas. Esta aplicación le permite memorizar notas de textos o apuntes.

## Modo Lista Notas

Una nota o un apunte consiste en:

- 1. Categoría
- 2. Detalles

Para visualizar la lista Notas, pulse el icono **Memo** del Menú táctil situado en la parte inferior de la pantalla. La lista Notas muestra la lista de apuntes ordenados por la fecha de introducción. Para visualizar la lista Notas ordenada alfabéticamente pulse "**Fecha**" en el margen inferior derecho del display.

#### Buscar y visualizar Notas

Realice las mismas operaciones que para buscar y visualizar los registros del listín de teléfonos.

#### Crear, Editar y Cancelar registros de Notas

Realice las mismas operaciones que para crear, editar y cancelar registros del listín de teléfonos.

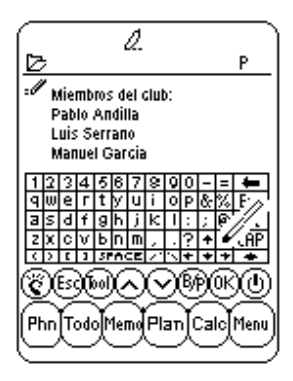

# CAPÍTULO 10 - CALCULATOR (CALCULADORA)

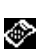

Pulse este icono para activar la calculadora de 12 dígitos. Las funciones incluyen operaciones aritméticas (+, -, x,  $\div$  y %). también cuenta con una memoria para realizar operaciones como MR, MC, M+, M-.

Los cálculos se realizan por orden de entrada y no por conversión algebraica.

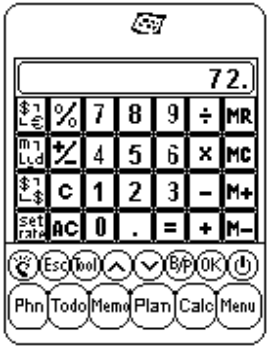

- "M" en el display indica un número grabado en la memoria.
- "E" en el display indica un error: un número superior a 12 dígitos o cuando se divide por 0. Pulse [AC] para borrar el error.
- [C] Borra el último valor introducido. Púlselo dos veces para anular el cálculo.
- [AC] se borra todo pulsándolo una vez.
- [M+]/[M-] Suma o resta el valor visualizado actualmente a/del valor contenido en la memoria.
- [MR] Vuelve a llamar los números contenidos en la memoria.
- [MC] Borra el número después de llamar la memoria.
- [+/-] Conmuta entre los signos positivo y negativo.

La columna a la izquierda de la calculadora incluye todas las funciones de conversión. Consulte el capítulo 11: CONVERSIONES para más información.

# CAPÍTULO 11 - CONVERSIONES

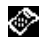

Pulse el icono Calculator para pasar al modo calculadora. En este modo están disponibles las conversiones Métricas y de Divisas.

Las conversiones se consideran funciones de la calculadora. Hay que introducir la cantidad en el modo calculadora antes de seleccionar la función conversión deseada.

# **CONVERSIÓN MÉTRICA**

#### Para convertir medidas físicas:

- 1. Introduzca la cantidad a convertir en el modo calculadora.
- 2. Pulse la caja Conversión Métrica del modo calculadora (el segundo icono por arriba de la columna de conversión).
- 3. Pulse la flecha correspondiente a la conversión métrica deseada y a la dirección de conversión.
- 4. El resultado se visualiza en el modo calculadora.

## **CONVERSIÓN DE DIVISA**

Para utilizar la conversión de divisas, en primer lugar tiene que establecer el índice de cambio:

1. Pulse la caja set rate (Establecer Indice de cambio) en el modo Calculadora (el último icono de la parte superior de la columna de conversión).

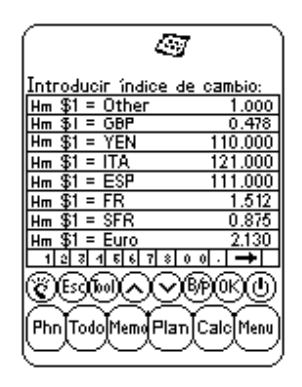

- 2. Pulse la línea de la divisa que se debe establecer.
- Introduzca la cantidad de \$1 (o la unidad de divisa local, si no es el dólar) utilizando el teclado que aparece en la parte inferior del display. Utilice la flecha espacio atrás, para corregir las entradas.
- 4. Cuando haya establecido todas las divisas, pulse ok para confirmar.

La Conversión de Divisa se considera una función de la calculadora. Para convertir una cantidad de una moneda a otra:

- 1. Introduzca la cantidad a convertir en el modo Calculadora.
- 2. Pulse la caja Conversión de Divisa en el modo Calculadora (el tercer icono por arriba de la columna de conversión).
- 3. Pulse la flecha correspondiente a la divisa deseada y a la dirección de conversión.

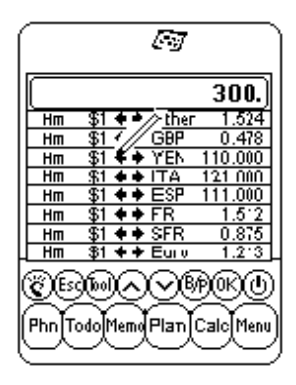

4. El resultado se visualiza en el modo Calculadora.

# **CONVERSIÓN EN EUROS**

Realice las mismas operaciones que para la Conversión de Divisa.

**NOTA:** Tenga en cuenta que los índices de conversión del euro han sido establecidos en base a las divisas dadas, por lo tanto, la función Establecer Divisa no se puede aplicar a la conversión de euros.

## CAPÍTULO 12 – MENU (MENÚ)

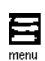

Para acceder al Menú, pulse el icono "Menú" en el Menú Aplicación iconos táctiles situado en la parte inferior de la pantalla. El Menú incluye las siguientes funciones: Time (Hora), Alarm (Alarma), Anniversary (Aniversario), PC Sync (Sincronización PC), System (Preferencias de Sistema), Password (Contraseña), Memory (Memoria) y Defrag.

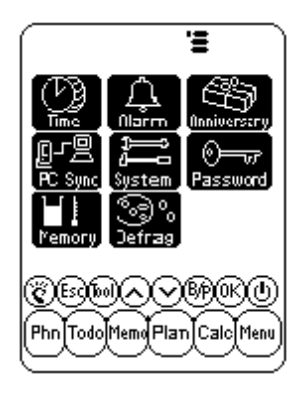

#### HORA Y ALARMA

Consulte el capítulo 2: TRABAJAR CON DAVINCI.

#### ANIVERSARIO

Consulte el capítulo 7: PLANNER (PLANIFICADOR).

## SINCRONIZACIÓN PC

Para realizar la sincronización del PC, en primer lugar conecte el soporte de daVinci a su ordenador. Para ello, apague su PC y enchufe el cable del soporte en la puerta serial de comunicación del PC.

NOTA: El PDA de daVinci necesita una puerta serial específica. No puede compartir la puerta con un módem interno o externo ni con cualquier otro tipo de dispositivo. Si no está seguro de la ubicación exacta de la puerta serial de su ordenador, consulte el manual del usuario del ordenador.

El CD-ROM incluido en su unidad contiene dos programas de software diferentes. No hace falta que instale ambos programas en su PC.

DVLink es uno de los programas de software, Personal Information Manager (PIM) para PC suministrados con su unidad. Instale este programa si desea utilizarlo como PIM de su PC. Por el contrario, si ya está utilizando Microsoft Outlook u otro PIM en su PC compatible con daVinci y desea seguir utilizándolo, instale el programa CompanionLink PC, disponible en el CD-ROM. Consulte el paquete de daVinci para ver la lista de paquetes PC PIM compatibles con la unidad daVinci.

DVSync es el programa que le permite sincronizar los datos de la unidad daVinci con su Personal Information Manager del PC. El CD-ROM instalará automáticamente DVSync en su PC.

#### Instalar el software de sincronización en su PC

Introduzca el CD-ROM en dotación con daVinci PDA en la unidad de CD de su ordenador y siga las instrucciones que aparecen en la pantalla. Si la función de instalación automática está deshabilitada, tendrá que lanzar manualmente la instalación del programa desde el CD-ROM realizando estas operaciones:

- 1. Haga clic en Inicio, Ejecutar y luego Examinar.
- 2. Seleccione la unidad de CD-ROM y seleccione el archivo Setup.exe.
- 3. Haga clic en **OK** para ejecutar la instalación del programa.

## Instrucciones para Sincronización DVLink

En el ordenador

- 1. Compruebe que el soporte esté conectado a la puerta serial.
- 2. Encienda el PC
- 3. Si es la primera vez que lanza el DVLink, asegúrese de que el archivo de datos está abierto. Si está abierto en la barra de título del programa DVLink, que está situada en la parte superior de la pantalla del PC, se visualiza DV Link MYFILE. Si el archivo está cerrado, vaya al menú Archivo de DVLink y seleccione Open o seleccione New del menú Archivo de DVLink y cree un nuevo archivo de datos.
- 4. Si ha configurado el programa DVSync para que inicie automáticamente al registrarse en el ordenador, el DVSync debería estar funcionando. Para comprobar que el programa DVSync está funcionando en su ordenador, mire en el margen inferior derecho de la pantalla de su ordenador. Debería aparecer un icono DVSync cerca del área de la pantalla del PC que indica la hora. Este área se conoce como la bandeja de sistema.
- Si en la bandeja de sistema no aparece el icono DVSync, seleccione DVLink Synchronize haciendo clic en Programas y luego DVLink del menú Iniciar del PC. De esta manera se cargará el programa DVSync y aparecerá el icono en la bandeja de programa.

En la unidad daVinci

- 6. Asegúrese de que la unidad está situada correctamente en el soporte.
- 7. Selecciones PC Sync del menú principal daVinci.

## Instrucciones Sincronización CompanionLink

En el PC

- 1. Asegúrese de que el cable está conectado a la puerta serial.
- 2. Encienda el PC.
- Si está utilizando CompanionLink por primera vez, tiene que seleccionar las configuraciones que desee. Seleccione CompanionLink Settings haciendo clic en Programas y en el CompanionLink del menú Inicio del PC.
- 4. Si ha configurado el DVSync para que inicie automáticamente al encender el ordenador, el DVSync debería estar funcionando. Para comprobar si el DVSync está funcionando en su PC, mire en el ángulo de la parte inferior derecha de la pantalla de su PC. Debería haber un icono DVSync situado en la bandeja de sistema junto a la zona donde el PC visualiza la fecha.
- 5. Si no se visualiza el icono DVSync en la bandeja de sistema, seleccione CompanionLink Synchronize haciendo clic en Programas y, a continuación, en CompanionLink en el menú Inicio del PC. De esta manera se cargará el DVSync y el icono se visualizará en la bandeja de sistema.
- Aparecerá una ventana de CompanionLink en la pantalla de su PC con las instrucciones necesarias para iniciar la sincronización desde daVinci.

En daVinci

- 7. Asegúrese de que la unidad está bien situada en el soporte.
- 8. Siga las instrucciones enumeradas por el PC.

Para más información sobre la localización, sincronización y solución de eventuales problemas que de esta última se deriven consulte el apéndice.

## SYSTEM (PREFERENCIAS DE SISTEMA)

En Preferencias de Sistema se definen las configuraciones generales de daVinci. Las configuraciones son las siguientes:

- Idioma- selecciona el idioma de los mensajes. Las opciones son: Ingles, Español, Francés, Alemán, Italiano, Portugués y Holandés.
- Formatos f y Form. hora pulse el formato deseado.
- Tono teclado pulse Off para cancelar el sonido de las teclas al hacer clic.
- Cat. pulse la categoría preestablecida deseada para el listín de teléfonos.
- Apagado autom. seleccione 1,2,3,4 ó 5 minutos.
- Contraseña activa o anula la función contraseña. Para más información consulte el capítulo 2: TRABAJAR CON DAVINCI.
- Inic semana pulse el día en que desee que inicie la semana de la agenda.

# CONTRASEÑA

Consulte el capítulo 2: TRABAJAR CON DAVINCI.

# MEMORIA

Esta función le permite controlar la cantidad de memoria que queda en daVinci. La capacidad de memoria utilizable se expresa en porcentaje.

# DESFRAGMENTACIÓN

Efectúe esta optimización con regularidad para utilizar completamente la memoria.

El proceso de desfragmentación puede durar unos minutos. Una vez que ha iniciado dicho proceso NO APAGUE la unidad. La unidad no aceptará ningún tipo de entrada mientras se realiza el proceso de optimización de la memoria. La pantalla visualizará automáticamente el Menú cuando termine dicho proceso.

# APÉNDICES

## A. INSTRUCCIONES DEL TECLADO PLEGABLE DAVINCI Instalación

- 1. Apague la unidad daVinci antes de conectar el tablero plegable.
- 2. Introduzca el conector en el punto correspondiente sin forzarlo.

# Características

|                                                                             | Lado izquierdo teclado                                                                                                    | Lado derecho teclado                                                                                                    |
|-----------------------------------------------------------------------------|----------------------------------------------------------------------------------------------------|----------------------------------------------------------------------------------------------------|
| Shift (Pulsar y<br>soltar)                                                  | "Shift" + letras= letras mayús. (BloqMay<br>habilitado)<br>"Shift" + letras = letras minus. (BloqMay<br>deshabilitado)<br>"Shift"+1 = "tel.", Phone<br>"Shift"+2 = "aniv", Aniversario<br>"Shift"+3 = "to do", To do<br>"Shift"+4 = "agen", Agenda<br>"Shift"+5 = "Apunt", Apuntes                                                                                                    | "Shift"+6 = "reloj", Reloj<br>"Shift"+7 = "calc". Calculadora<br>"Shift" +8 = "menú", Menú<br>"Shift" +9 = "B/P", Selec.<br>Categoría (Business o Personal)<br>"Shift" +0 = Off                                                                              |
| 2nd (Pulsar y<br>soltar)                                                    | "2nd"+"Q"= +<br>"2nd"+"C"= +<br>"2nd"+"E"= x<br>"2nd"+"T"= &<br>"2nd"+"A"= -<br>"2nd"+"S"= *<br>"2nd"+"S"= *<br>"2nd"+"C"= \$<br>"2nd"+"C"= \$<br>"2 | "2nd"+"Y" = %<br>"2nd"+"U" = ±<br>"2nd"+"I" = "ce"<br>"2nd"+"P" = "ac"<br>"2nd"+"P" = "ac"<br>"2nd"+"J" = '<br>"2nd"+"J" = '<br>"2nd"+"K" =;<br>"2nd"+"K" =;<br>"2nd"+"N" = ><br>"2nd"+"M" = _<br>"2nd"+"," =!<br>"2nd"+"."=?<br>"2nd"+"enter" = "_J", intro |
| 2 <sup>nd</sup> (Pulsar y<br>soltar) + tecla<br>dígito (Pulsar y<br>soltar) | "2nd"+1 = $\emptyset$<br>"2nd"+2 = ç<br>"2nd"+3 +A = Â /*<br>"2nd"+4 +A = Â /*<br>"2nd"+5 +A = Â /*                                                                                                    | "2nd"+6 +A= Ā /*<br>"2nd"+7 +A= Ā /*<br>"2nd"+8 = ß<br>"2nd"+9 +A= Ā /*                                                                                                    |
|                                                                             | El signo menos en el modo<br>calculadora; un raya en otros modos                                                                                                    | "Tools" = Menú Tools<br>(Herramientas)<br>← = "Espacio atrás"                                                                                                    |

\* Otras letras con acentos incluyen A, a, E, e, I, i, O, o, U, u

# B. LOCALIZACIÓN Y SOLUCIÓN DE AVERÍAS DE DAVINCI

Si la unidad no funciona correctamente, consulte la siguiente tabla para encontrar una solución:

| Problema                                                                              | Solución                                                                                                    |  |  |
|---------------------------------------------------------------------------------------|----------------------------------------------------------------------------------------------------|--|--|
| El display queda vacío después de pulsar OK o<br>Encendido.                           | <ul> <li>Ajuste el contraste del LCD utilizando el<br/>regulador del contraste situado en la parte<br/>derecha de daVinci.</li> <li>Instale baterías nuevas.</li> </ul>                                                                                                    |  |  |
| Contraste del display defectuoso.                                                     | <ul> <li>Ajuste el contraste del LCD utilizando el<br/>regulador del contraste situado en la parte<br/>izquierda de daVinci.</li> </ul>                                                                                                    |  |  |
| La unidad está encendida pero al pulsar las teclas<br>no se obtiene ningún resultado. | <ul> <li>Efectúe el reset de la unidad, prestando<br/>atención para no cancelar la memoria.</li> </ul>                                                                                                    |  |  |
| Se visualiza "Memoria llena".                                                         | <ul> <li>La memoria de daVinci está llena o casi llena.<br/>Cancele algunos datos que no sean necesarios.<br/>Puede controlar la memoria disponible pulsando<br/>Menú, System, Memory.</li> </ul>                                                                               |  |  |
| Pulsando un botón táctil no se activa la función<br>correspondiente.                  | <ul> <li>Efectúe el reset la unidad, prestando atención<br/>para no cancelar la memoria.</li> </ul>                                                                                                    |  |  |
| La unidad daVinci se apaga repentinamente.                                            | <ul> <li>La unidad daVinci ha sido configurada para<br/>apagarse después de un periodo de inactividad.<br/>Antes del apagado automáticos ep unede ajustar<br/>la hora pulsando Menú, System y<br/>estableciendo la auto desactivación en 1, 2, 3, 4<br/>o 5 minutos.</li> </ul> |  |  |
| Ha olvidado la contraseña y la unidad está<br>bloqueada.                              | <ul> <li>Si ha asignado una contraseña y la unidad<br/>daVinci está bloqueada, la única manera de<br/>continuar utilizando el PDA es cancelar toda la<br/>memoria y reconfigurar la unidad.</li> </ul>                                                                          |  |  |
| Parece que se han perdido algunos registros.                                          | <ul> <li>Elija las categorías a visualizar Business<br/>(Negocios) y Personal. Compruebe que ambas<br/>B y P se visualicen en el display.</li> </ul>                                                                                                    |  |  |
| Advertencia de batería descargada.                                                    | <ul> <li>Sustituya las dos baterías alcalinas AAA por<br/>otras nuevas antes de realizar la sincronización.</li> </ul>                                                                                                    |  |  |

## C. LOCALIZACIÓN Y SOLUCIÓN DE PROBLEMAS DE LA SINCRONIZACIÓN DE DAVINCI

Cuando instale el programa de sincronización del PC tenga en cuenta las numerosas opciones disponibles. Entre los programas que se pueden instalar se encuentran DVLink y CompanionLink. La siguiente lista de preguntas y respuestas puede resolver las dudas o cuestiones que pueden surgir durante la instalación o sincronización.

## P1: Cuando intente cargar el DVSync aparecerá el mensaje "Unable to open COM xxx" ("No es posible abrir COM xxx") en el ordenador. ¿Qué significa este mensaje?

**R1:** Este mensaje significa que otro dispositivo (mouse, cámara, módem, etc.) está utilizando ya la puerta de comunicación que usted ha elegido, o que dicha puerta no existe. Durante la instalación, el programa establece COM 1 como puerta de comunicación preestablecida para la operación de sincronización. Si un módem u otro dispositivo está utilizando COM 1, habrá que cambiar la puerta de comunicación asignada. Si no sabe que puerta de comunicación utilizar, siga los tres pasos descritos a continuación para encontrar las puerta/s de comunicación de su PC.

- 1. Desde el escritorio, seleccione y haga clic dos veces en Mi Ordenador, Panel de control, Módems.
- 2. Seleccione y haga clic en el botón **Diagnósticos**, que le mostrará todas las puertas de comunicación reconocidas por Windows.

Ahora que ya conoce la puerta de comunicación disponible, debe configurar DVSync para que comunique con su PC mediante dicha puerta COM. Haga clic una vez sobre el icono de DVSync situado en la barra de tareas y seleccione la opción **DVSync Settings**. Cambie la configuración de la COM.

Si no se produce la sincronización, controle que no haya problemas de comunicación:

- 1. En el PC desde el escritorio, seleccione **Mi Ordenador**, **Panel de Control, Sistema**.
- 2. Seleccione el botón **Manager del Dispositivo**, donde se enumeran los dispositivos utilizados por Windows.
  - Haga clic en el signo + que está a la izquierda de las puertas (COM & LPT). De este modo se visualizará una lista de puertas COM reconocidas por Windows.
  - b. La puerta COM utilizada por el programa DVSync está señalada.
  - c. Haga clic en el botón Propiedades. El área de información del estado del dispositivo visualizará: "This device is working properly" ("Este dispositivo está funcionando correctamente").
  - d. Haga clic en la tabla Recursos. La lista de problemas recursos debería decir: "No conflicts" ("Sin problemas").

## Si daVinci no se sincroniza con su PC, puede que la puerta esté inhabilitada en el CMOS Setup del PC. En este caso, póngase en contacto con el fabricante del PC para más información.

# P2: Cuando intenta realizar la sincronización aparece seguidamente en la pantalla el mensaje "Error...Time Out!" ("¡Error...Fin del tiempo!"). ¿Por qué sucede esto?

**R2:** Normalmente esto se debe a que la puerta de comunicación (puerta COM) no está configurada con el número correcto o que el DVSync no esta funcionando en el PC antes de iniciar la sincronización desde la unidad daVinci. Antes de iniciar el proceso de sincronización, asegúrese de que daVinci esté bien colocado en el soporte suministrado y que el cable del soporte está correctamente conectado en la puerta COM correspondiente disponible en el PC.

Inicializar el programa DVSync en el PC (si aún no está funcionando). El icono correspondiente aparecerá en la bandeja de sistema situada cerca del reloj del PC. Haga clic una vez sobre dicho icono y seleccione la opción Configuraciones DVSync. Podrá asignar el programa de las puertas 1 a la 4. Inténtelo con cada una sucesivamente intercalando la sincronización.

Si aparece un mensaje informándole que no puede abrir la puerta, significa que dicha puerta no existe o la está utilizando otro programa. Si lo intenta con todas las puertas y no obtiene éxito, es posible que la puerta COM no esté configurada correctamente (ver más información sobre cómo configurar la puerta COM correcta en A1 a continuación), o que el soporte sea defectuoso. Asegúrese de que la ventana Configuraciones DVSync no esté abierta cuando se realiza la sincronización.

# P3: Utilizando CompanionLink/DVLink para realizar la sincronización, parece que el proceso de sincronización termina correctamente, pero no se transfieren los datos. ¿Qué hacer?

**R3**: Asegúrese de que en las Configuraciones DVSync se ha seleccionado el programa deseado:

- Inicializar DVSync en el PC si aún no está funcionando. Desde el menú Iniciar seleccione Programas, seleccione el programa que desee que funcione en el PC. DVSync iniciará automáticamente.
- 2. Haga clic una vez sobre el icono de la bandeja de sistema y seleccione la opción **DVSync Settings**.
- 3. La configuración de la puerta de comunicación (puerta COM) será correcta si el proceso DVSync termina normalmente. En la ventana de Configuraciones DVSync, haga clic sobre el botón que corresponde al Personal Information Manager que está utilizando (DVLink o CompanionLink). Cuando haga clic en cualquiera de los botones, asegúrese de que esté seleccionada la casilla de control que empieza con "Synchronize to..." ("Sincronizar a...") de la primera pantalla.
- 4. Haga clic **Apply** y a continuación **ok**.
- 5. Volver a efectuar la sincronización.

Si todavía no se ha efectuado la transferencia de los datos del PC a la unidad daVinci, utilice las funciones del software del PC Purge y Reload. Para más información sobre como utilizar las funciones depuración y recarga consultar el archivo de ayuda en DVLink o CompanionLink.

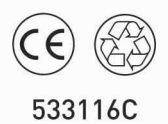

Fabricado en China